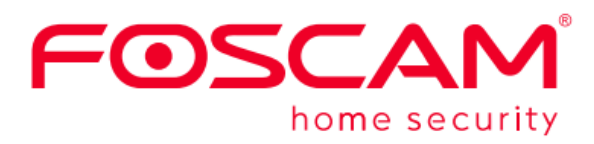

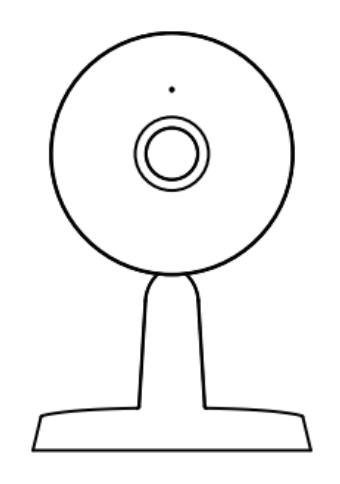

# FOSCAM-Indoor QHD IP Security Camera

User Manual • Uživatelský manuál • Užívateľský manuál • Használati utasítás • Benutzerhandbuch English3 - 15Čeština16 - 29Slovenčina30 - 42Magyar43 - 56Deutsch57 - 70

The product user guide contains product features, how to use, and the operating procedure. Read the user manual carefully to get the best experience and avoid unnecessary damage. Keep this manual for future reference. If you have any questions or comments about the device, please contact the customer line.

www.alza.co.uk/kontakt

*Importer* Alza.cz a.s., Jankovcova 1522/53, Holešovice, 170 00 Praha 7, www.alza.cz

### Setting up Your Foscam Security Camera

### Getting Started Package Contents

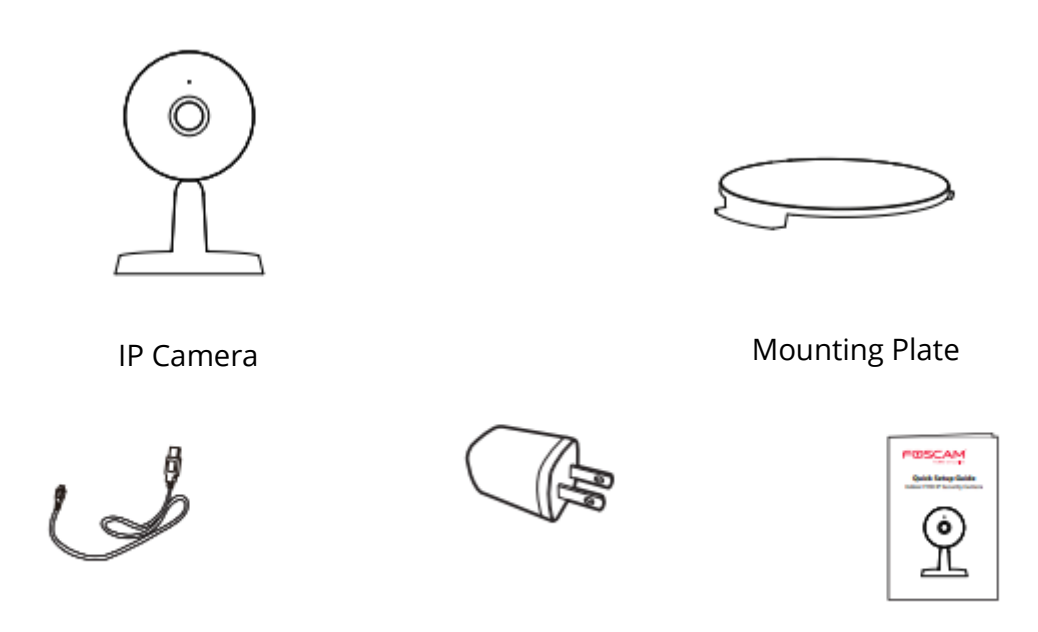

USB Power Cable

AC Adapter

Quick Setup Guide

#### **Security Tips**

- Please change the camera's password regularly, using a combination of numbers, letters, and special characters.
- We recommend that you regularly update your camera with the latest available software and firmware to ensure the best experience with your camera.

### **Physical Description**

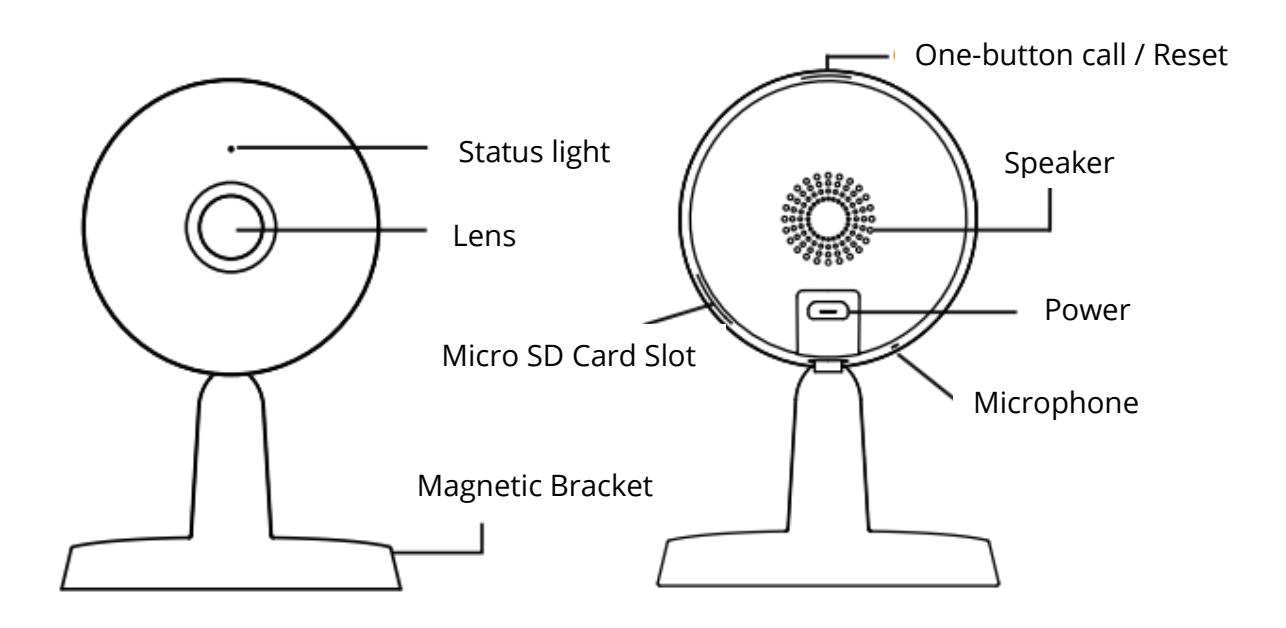

Warning:

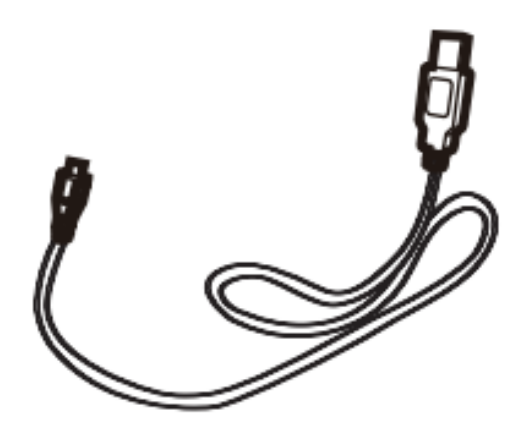

The cords on this product are a potential strangulation hazard. For child safety, please keep these cords out of the reach of children.

## Setting Up Your Camera: Connection via the Foscam App (Recommended)

#### **Before You Get Started**

Scan the QR code below to download and install the Foscam APP.

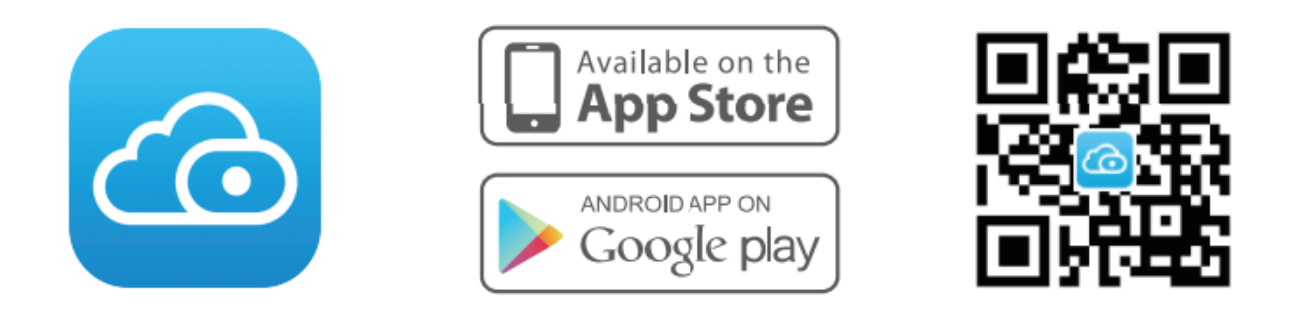

To ensure a smoother video experience on your smart phone, it is recommended that your smart phone meet the following specifications:

- iOS: version 11 pr higher
- Android: 4.1 or higher, using device with a Graphics Processing Unit (GPU)

Note: For the best experience, please update the APP to the latest version!

#### WiFi connection

1. Plug the power adapter into the camera, and please wait for a few seconds until hearing the "**Ready for WiFi configuration**".

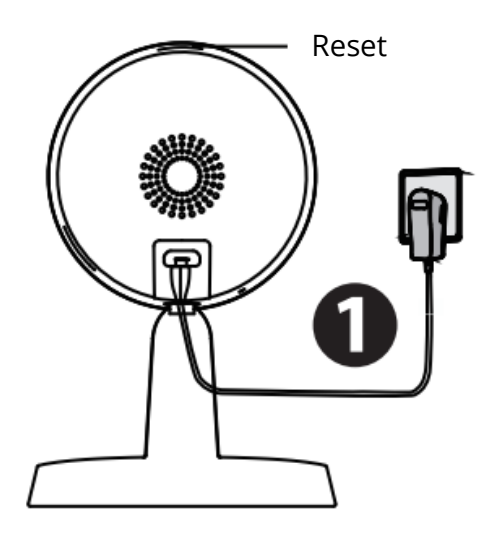

**Tips:** If you didn't hear the voice prompt, press and hold reset for about 10 seconds to reset the camera.

2. Make sure that your smart phone is connected to your WiFi router.

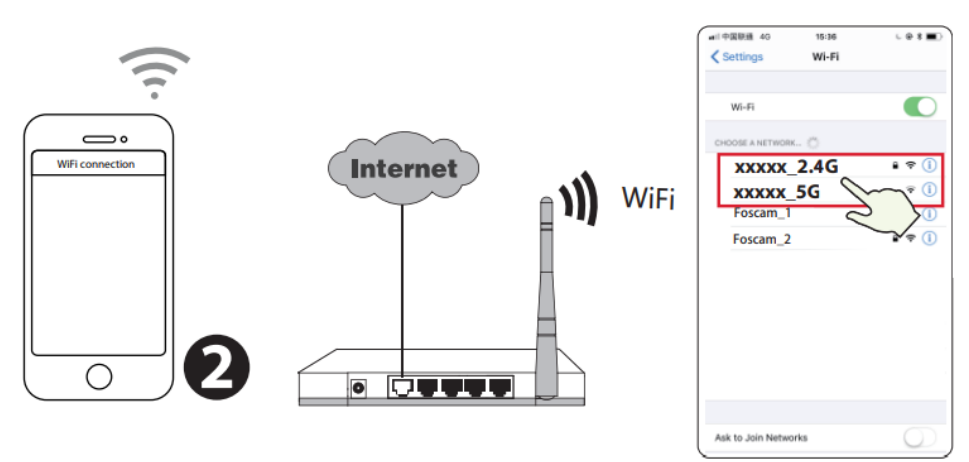

**Tips:** The camera supports dual-band 2.4GHz and 5GHz WiFi networks, so you can choose the channel with the stronger signal to use. For example, choose your SSID: XXXXX\_2.4G or XXXXX\_5G.

- 3. Open the foscam APP and please sign up for a Foscam account, or sign in if you have one already.
- 4. After logging into Foscam APP, select "**Tap to add a camera**" or "+" icon on the upper right corner, then select "**Scan the QR code**" and scan the QR code that labelled at the bottom of your camera.

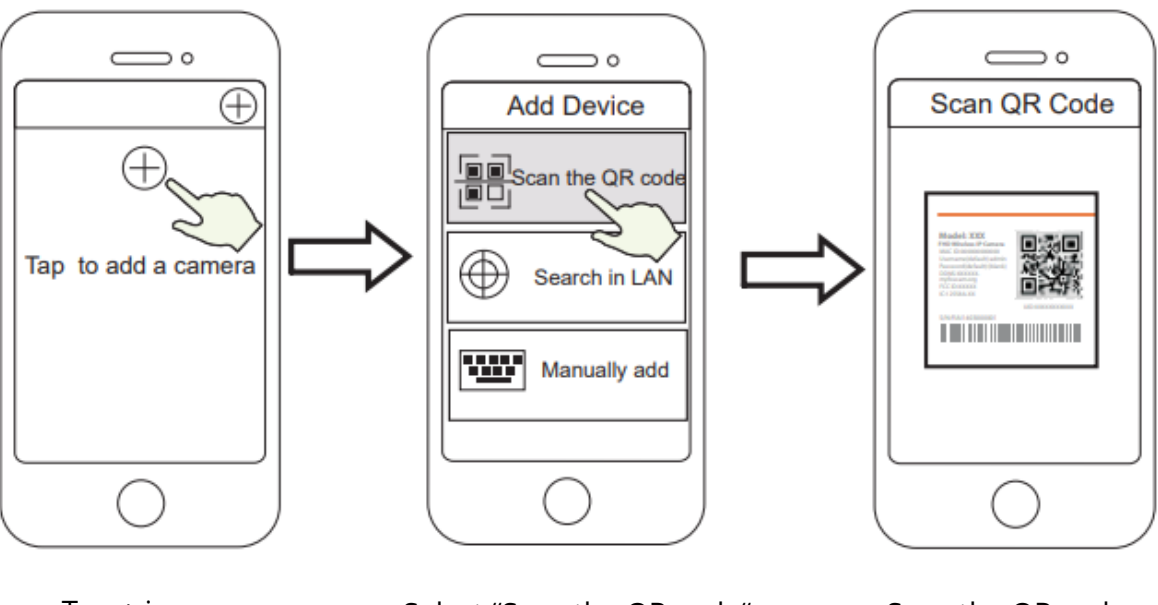

Tap + icon

Select "Scan the QR code"

Scan the QR code, located at the bottom of your camera 5. In "WiFi connection", select "Ready" and enter your WiFi's password and tap "**Confirm**", afterwards tap the "**Configure WiFi connection**" button.

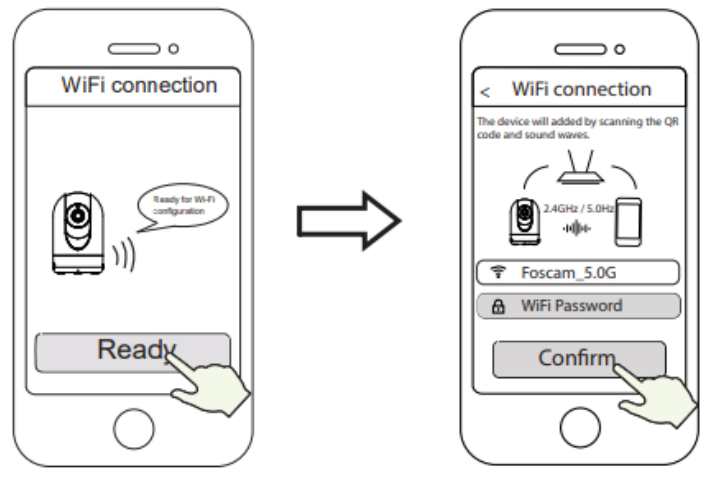

Select "WiFi connection"

Enter your WiFi's password and tap "Confirm"

6. Please scan the QR code on the phone screen with camera, then you will hear a voice prompt say "**WiFi connecting**". Select the checkbox and tap "**Next**".

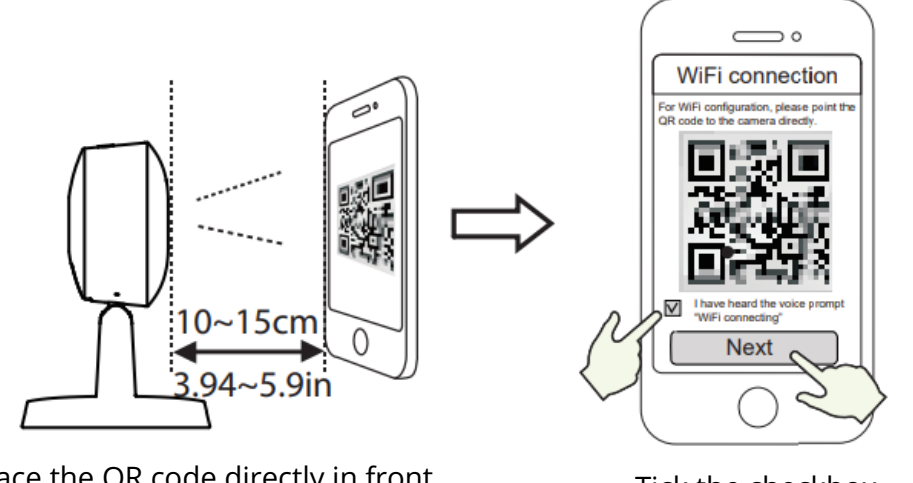

Place the QR code directly in front of the camera

Tick the checkbox and tap "Next"

(

**Tips:** Please place the QR code on the phone screen about 10 to 15cm (3.94 to 5.9in) away, and if you encounter difficulties you can try to move the screen slowly around 10 – 15cm (3.94 – 5.9in).

 Wait a few second until the camera notifies you that the "Wireless connection seceded", which means your camera has connected to your WiFi successfully. After, you can set the camera name and tap "Save" in "Set name" interface.

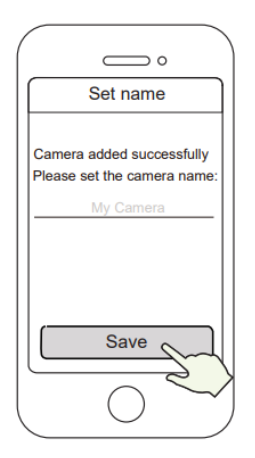

Camera added succesfully and the name has been set

Note: If the process of adding a camera fails, please reset your camera and try adding again according to the above method.

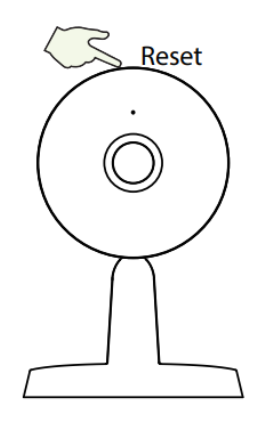

8. Tapping on the play button within the video box will jump to the "Camera Login" setting interface. For your security, please set a new username and password for your camera before viewing live video.

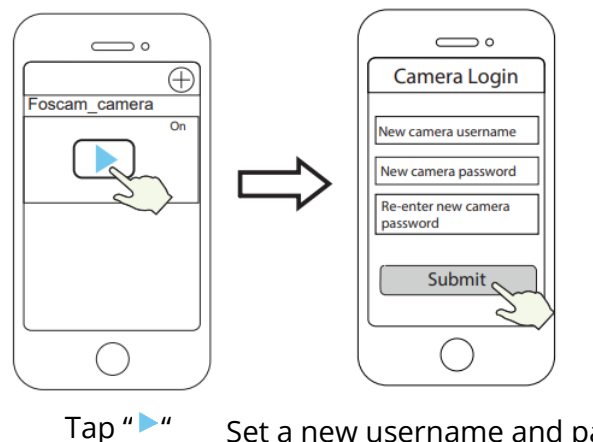

- Set a new username and password
- 9. After completing the above steps, you can begin to use the camera.

### **Hardware Installation**

• Place the camera directly on a desk.

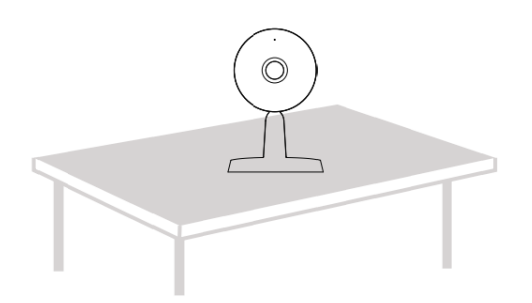

• Adsorbing on a ferromagnetic object using a magnet on the base. (Base built-in magnet).

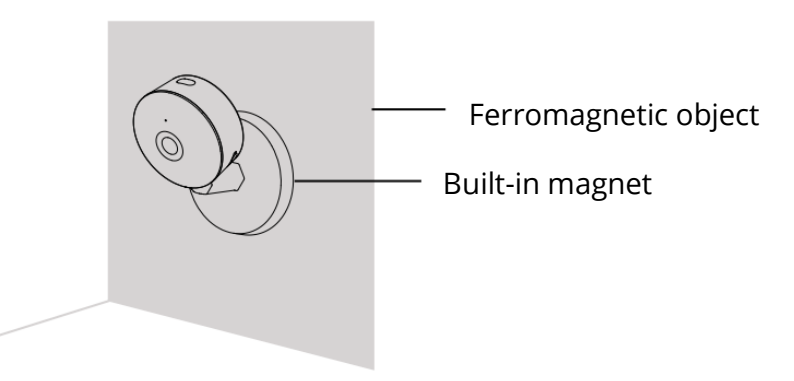

• Install the mounting plate on a wall or ceiling with the supplied fixing screws.

**Note:** Align points a and b to insert the camera base to the mounting plate. Rotate so that points a and b are aligned, which attaches the camera securely to the base.

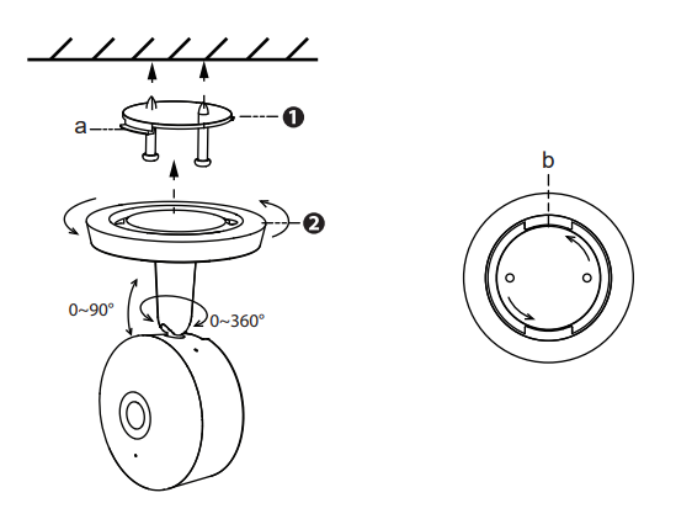

### **Other Ways to Access Your Camera**

#### Foscam 🔹 VMS

Foscam VMS is a new tool for PCs. It does not require plug-ins and is compatible with Windows & Mac, supporting all Foscam HD cameras and up to 36 cameras at the same time. If you would like to manage multiple cameras, we suggest you install Foscam VMS. You can download the "Foscam VMS" Windows version form forcam.com/vms, and download "Foscam VMS" Mac version form the APP store:

#### http://apps.apple.com/cn/app/foscamvms/id1521202507?mt=12

Note: For the best experience, please update Foscam VMS to the latest version!

#### Add the IP Camera

- Run Foscam VMS, the create a local administration account and login.
- Tap the "+" icon on the Foscam VMS and follow the setup wizard to add your camera.

Please visit for **foscam.com/downloads** to view the user manual and for additional detailed steps.

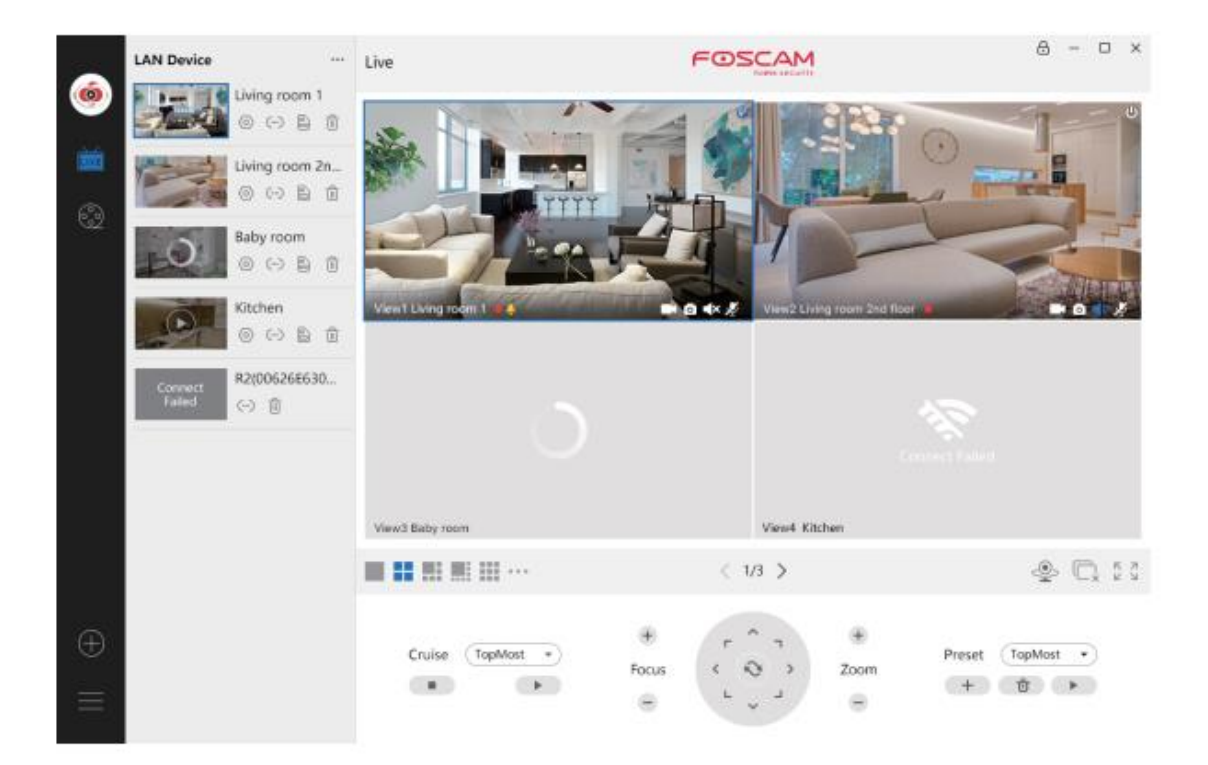

### **Important Notice**

#### **Camera Username & Password**

The camera username & password are used to access and manage your camera. Having a strong password can significantly improve the security of your camera.

If you have forgotten either of them, please press the "Reset" button and hold it for more than 10 seconds while the camera is powered on. After hearing the voice prompt, release the button. The camera will automatically reboot and the default settings will be restored. You can then reconnect the camera by following this Quick Setup Guide.

#### **Storage Media**

Your camera supports cloud, NVR (Network Video Recorded), and Micro SD card (supports exFAT and FAT32 format) storage formats. If you wish to record and play back large amounts of video, we recommend using a Foscam NVR device as well.

#### **Firmware Upgrades**

You can upgrade the firmware of your camera with the Foscam App by using the new "One-Key-Online Upgrade" feature (Open the Foscam App and Login to the camera, select "Settings" >Firmware> "Firmware Upgrade").

You also can download the latest version to upgrade your camera from our official website foscam.com/upgrades.

#### **Safety Tips**

- Please ensure that tat the proper power supply is used before using the camera.
- Please install the camera and bracket securely using the screws provided.
- Please use this product within the temperature range. When the product ambient temperature is too high or too low, it may cause product failure.
- To avoid the risk of fire or electric shock, please keep your camera in a cool, dry place.
- Please keep the camera out of reach of small children.
- This product is not a toy, children should use the product under adult supervision.
- Change your default port to a greater range to help ensure the safety of your connection. How to change the default port: please visit foscam.com/downloads to view the user manual.
- Check the logs of your Foscam cameras frequently. Foscam Cameras have embedded logs telling you which IP addresses are accessing the camera.

### **Product Performance**

| WLAN frequency range:       | 2412MHz-2472MHz and 5725MHz-<br>5845MHz |
|-----------------------------|-----------------------------------------|
| Maximum transmission power: | < 18.5dBm                               |
| Wireless Standard:          | IEEE802.11b/g/n (2.4GHz                 |
|                             | IEEE802.11a/n/ac (5GHz)                 |
| Power Supply:               | DC 5V 1.0A 5W                           |

### **Technical Support**

If you have problems with your Foscam device, please contact the reseller you purchased from, or you can e-mail the company headquarters technical support team: support@foscam.com.

Your valuable comments and suggestions on improving Foscam products are welcomed!

## **Warranty Conditions**

A new product purchased in the Alza.cz sales network is guaranteed for 2 years. If you need repair or other services during the warranty period, contact the product seller directly, you must provide the original proof of purchase with the date of purchase.

# The following are considered to be a conflict with the warranty conditions, for which the claimed claim may not be recognized:

- Using the product for any purpose other than that for which the product is intended or failing to follow the instructions for maintenance, operation and service of the product.
- Damage to the product by a natural disaster, the intervention of an unauthorized person or mechanically through the fault of the buyer (e.g. during transport, cleaning by inappropriate means, etc.).
- Natural wear and aging of consumables or components during use (such as batteries, etc.).
- Exposure to adverse external influences, such as sunlight and other radiation or electromagnetic fields, fluid intrusion, object intrusion, mains overvoltage, electrostatic discharge voltage (including lightning), faulty supply or input voltage and inappropriate polarity of this voltage, chemical processes such as used power supplies, etc.
- If anyone has made modifications, modifications, alterations to the design or adaptation to change or extend the functions of the product compared to the purchased design or use of non-original components.

### **EU Declaration of Conformity**

#### Identification data of the manufacturer's / importer's authorized representative:

Importer: Alza.cz a.s.

Registered office: Jankovcova 1522/53, Holešovice, 170 00 Prague 7

CIN: 27082440

#### Subject of the declaration:

Title: Foscam Security Camera Model / Type: Indoor QHD IP Security Camera

The above product has been tested in accordance with the standard(s) used to demonstrate compliance with the essential requirements laid down in the Directive(s):

Directive No. (EU) 2014/53/EU

Directive No. (EU) 2011/65/EU vč. změn 2015/863/EU

Prague, 28.9.2021

CE

### WEEE

This product must not be disposed of as normal household waste in accordance with the EU Directive on Waste Electrical and Electronic Equipment (WEEE - 2012/19 / EU). Instead, it shall be returned to the place of purchase or handed over to a public collection point for the recyclable waste. By ensuring this product is disposed of correctly, you will help prevent potential negative consequences for the environment and human health, which could otherwise be caused by inappropriate waste handling of this product. Contact your local authority or the nearest collection point for further details. Improper disposal of this type of waste may result in fines in accordance with national regulations.

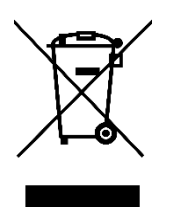

Uživatelská příručka k výrobku obsahuje funkce výrobku, návod k použití a postup obsluhy. Přečtěte si pozorně uživatelskou příručku, abyste získali co nejlepší zkušenosti a předešli zbytečným škodám. Tuto příručku si uschovejte pro budoucí použití. Máte-li jakékoli dotazy nebo připomínky k zařízení, obraťte se na zákaznickou linku.

www.alza.cz/kontakt

Dovozce Alza.cz a.s., Jankovcova 1522/53, Holešovice, 170 00 Praha 7, www.alza.cz

## Nastavení bezpečnostní kamery Foscam

### Začínáme Obsah balení

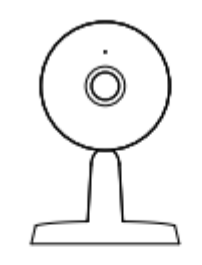

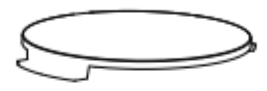

Montážní deska

IP kamera

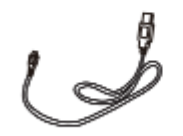

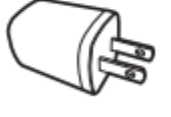

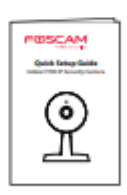

Napájecí kabel USB

Síťový adaptér

Uživatelský manuál

### Bezpečnostní tipy

- Heslo kamery pravidelně měňte a používejte kombinaci čísel, písmen a speciálních znaků.
- Doporučujeme pravidelně aktualizovat kameru pomocí nejnovějšího dostupného softwaru a firmwaru, abyste si zajistili nejlepší provoz.

### **Popis kamery**

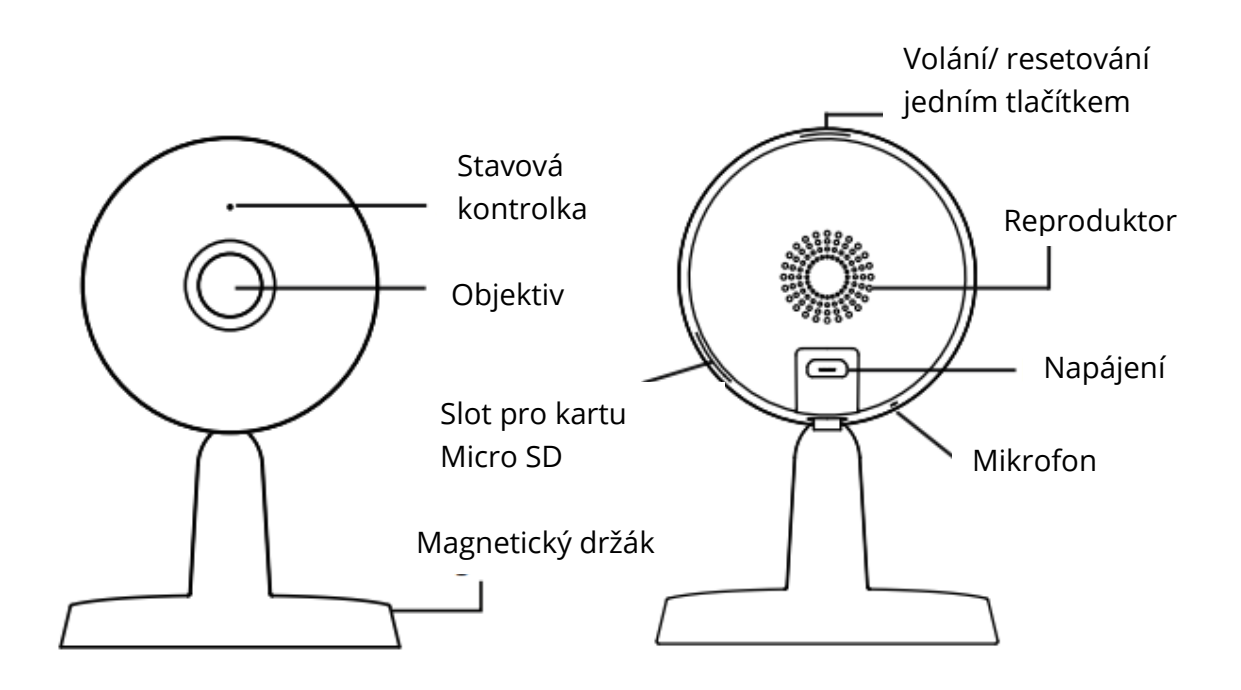

Varování:

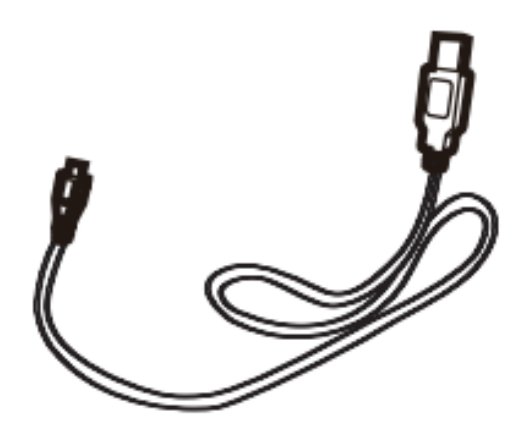

Šňůry tohoto výrobku představují potenciální nebezpečí uškrcení. Z důvodu bezpečnosti dětí je prosím uchovávejte mimo jejich dosah.

# Nastavení kamery: Připojení prostřednictvím aplikace Foscam (doporučeno)

#### Než začnete

Naskenujte níže uvedený QR kód pro stažení a instalaci aplikace Foscam APP.

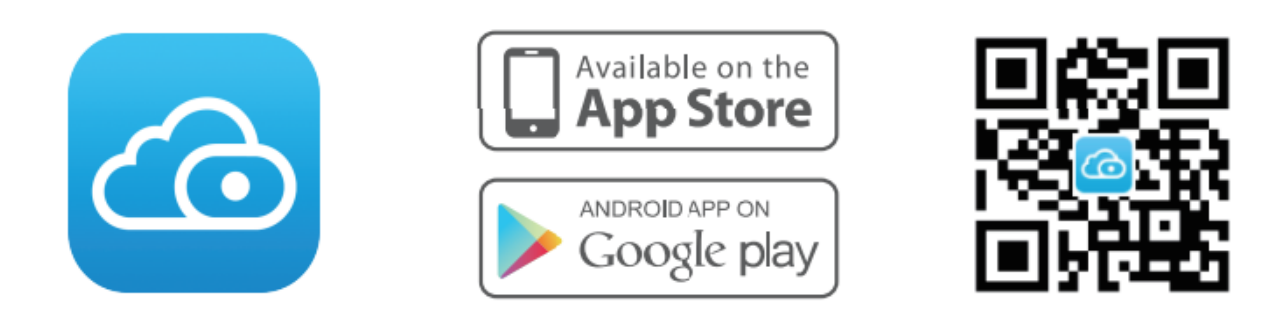

Pro zajištění plynulejšího sledování videa na chytrém telefonu doporučujeme, aby váš chytrý telefon splňoval následující specifikace:

- iOS: verze 11 pr vyšší
- Android: 4.1 nebo vyšší, zařízení s grafickým procesorem (GPU)

Poznámka: Pro co nejlepší zážitek aktualizujte APP na nejnovější verzi!

### Připojení WiFi

1. Zapojte napájecí adaptér do kamery a počkejte několik sekund, než uslyšíte hlášení "**Ready for WiFi configuration"**. (Připraveno pro konfiguraci WiFi)

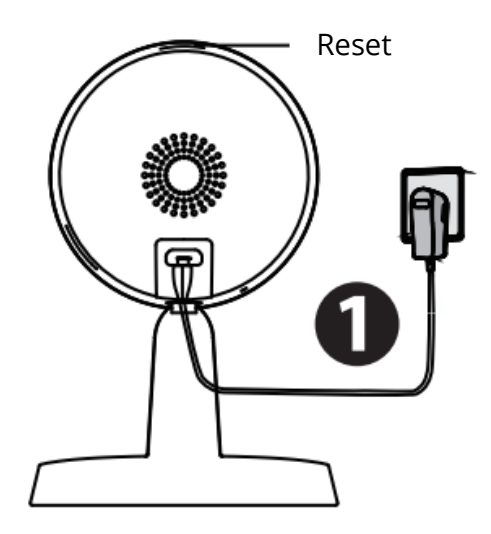

**Tipy:** Pokud jste neslyšeli hlasovou výzvu, stiskněte a podržte tlačítko reset po dobu asi 10 sekund, abyste kameru resetovali.

2. Ujistěte se, že je váš chytrý telefon připojen ke směrovači Wi-Fi.

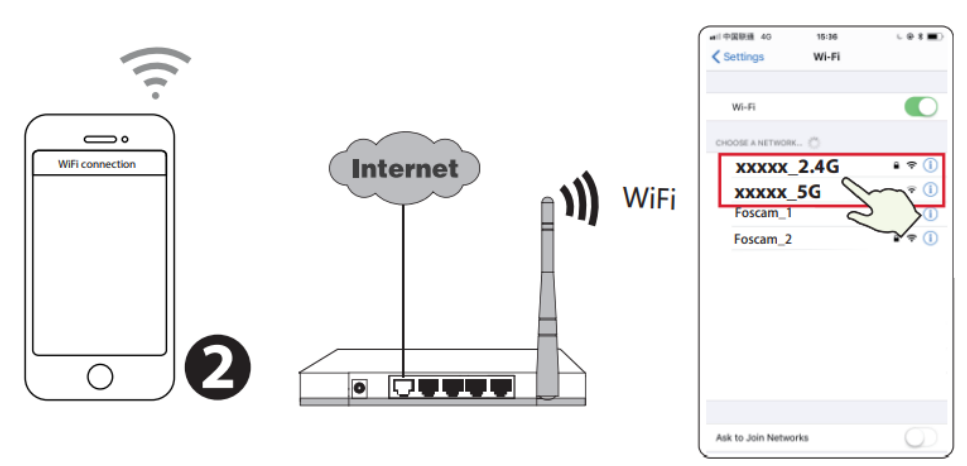

**Tipy:** Kamera podporuje dvoupásmové sítě WiFi 2,4 GHz a 5 GHz, takže si můžete vybrat kanál se silnějším signálem. Zvolte například SSID: XXXXX\_2.4G nebo XXXXX\_5G.

- 3. Otevřete aplikaci foscam APP a zaregistrujte si účet Foscam nebo se přihlaste, pokud již účet máte.
- 4. Po přihlášení do aplikace Foscam APP vyberte možnost " Tap to add a camera" (Klepnutím přidat kameru) nebo ikonu "+" v pravém horním rohu, poté vyberte možnost "Scan the QR code" (Naskenovat QR kód) a naskenujte QR kód, který je označen na spodní straně kamery.

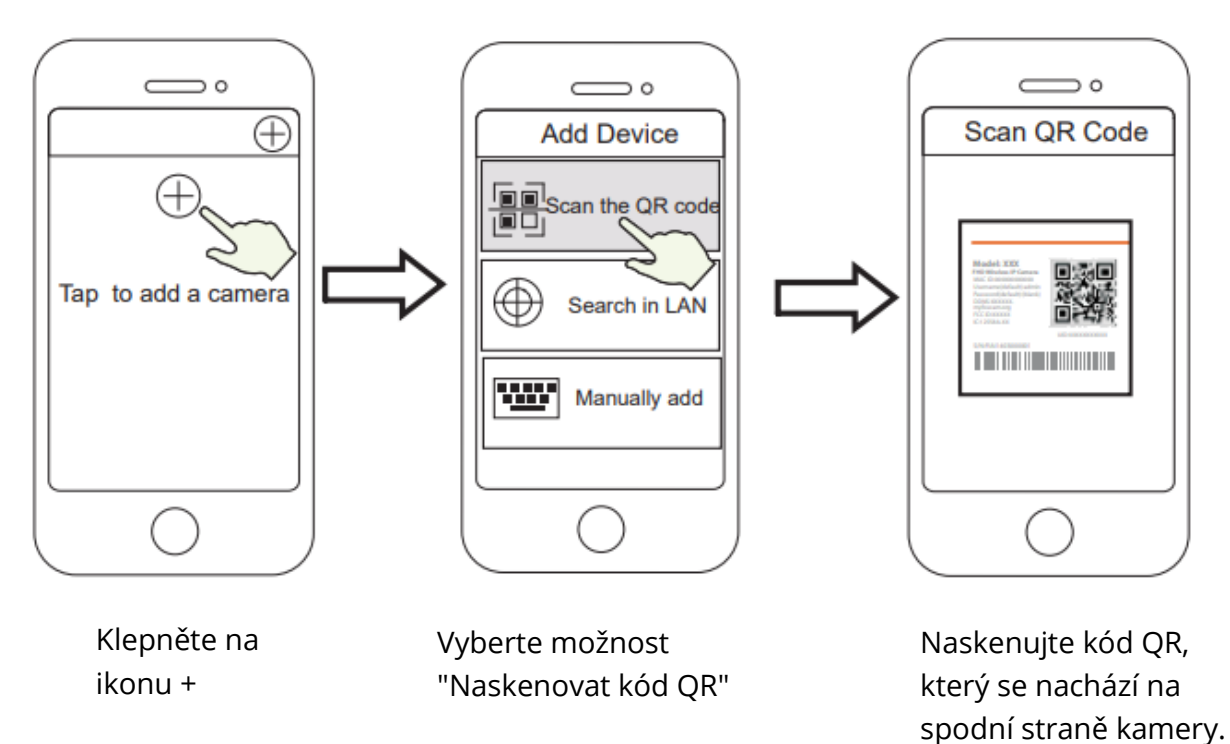

 V části "WiFi connection" (Připojení WiFi) vyberte možnost "Ready" (Připraveno), zadejte heslo WiFi a klepněte na "Confirm" (Potvrdit), poté klepněte na tlačítko "Configure WiFi connection" (Konfigurovat připojení WiFi).

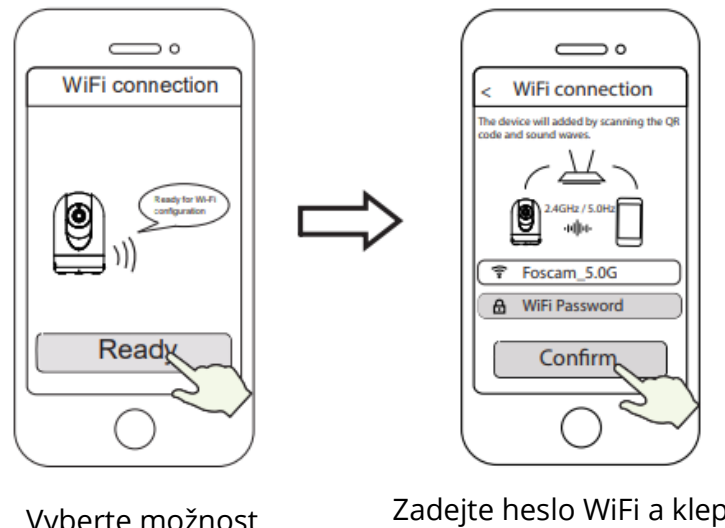

Vyberte možnost "Připojení WiFi" Zadejte heslo WiFi a klepněte na "Potvrdit".

 Naskenujte QR kód na displeji telefonu pomocí kamery, poté uslyšíte hlasovou výzvu "WiFi connecting" (WiFi se připojuje). Zaškrtněte políčko a klepněte na "Next" (Další).

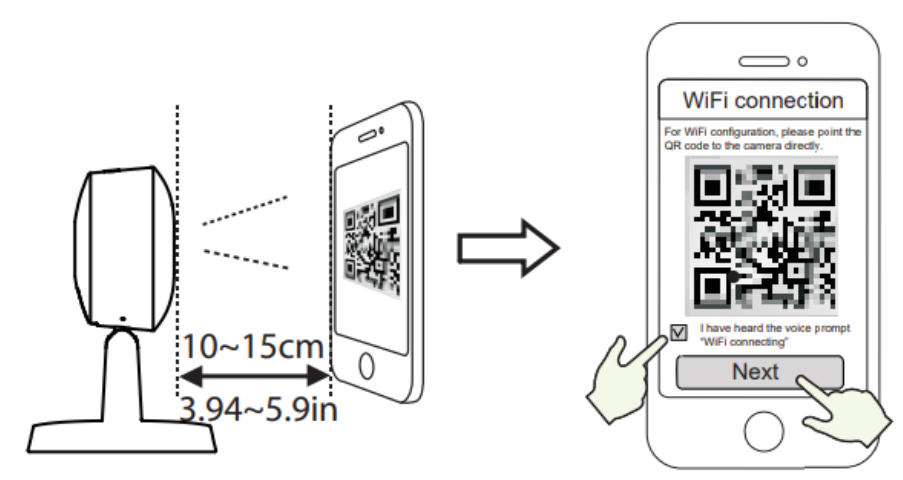

Umístěte QR kód přímo před kameru.

Zaškrtněte políčko a klepněte na tlačítko "Next".

**Tipy:** Pokud se setkáte s potížemi, můžete zkusit pomalu posunout obrazovku asi o 10 až 15 cm.

Počkejte několik sekund, dokud vám kamera neoznámí, že "Wireless connection seceded" (Bezdrátové připojení bylo odpojeno), což znamená, že se kamera úspěšně připojila k síti Wi-Fi. Poté můžete nastavit název kamery a v rozhraní "Set name" (Nastavit název) klepněte na "Save" (Uložit).

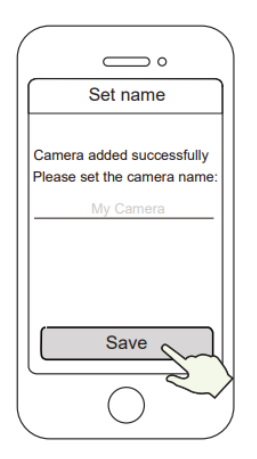

Kamera byla úspěšně přidána a název byl nastaven.

**Poznámka:** Pokud se proces přidání kamery nezdaří, resetujte ji a zkuste přidat znovu podle výše uvedeného postupu.

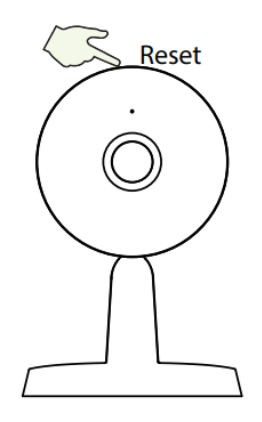

 Klepnutím na tlačítko přehrávání v rámečku videa přejdete do rozhraní nastavení "Camera Login" (Přihlášení kamery). Z důvodu bezpečnosti nastavte před sledováním živého videa nové uživatelské jméno a heslo pro kameru.

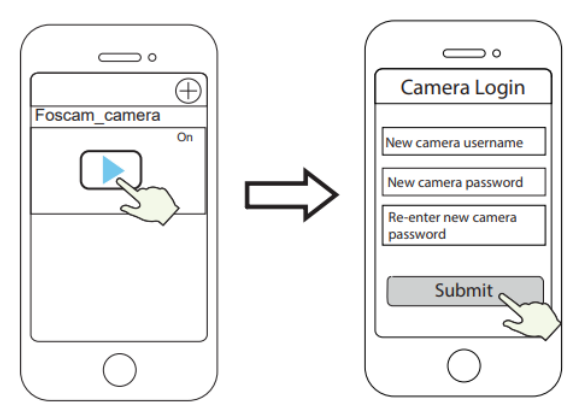

Klepněte na " 🕨 "

Nastavení nového uživatelského jména a hesla

9. Po dokončení výše uvedených kroků můžete začít kameru používat.

### Instalace hardwaru

• Umístěte kameru přímo na stůl.

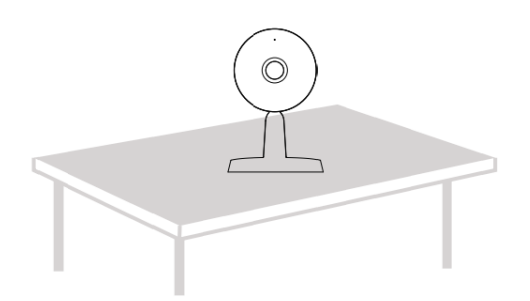

• Adsorpce na feromagnetický předmět pomocí magnetu na základně. (Magnet zabudovaný v základně).

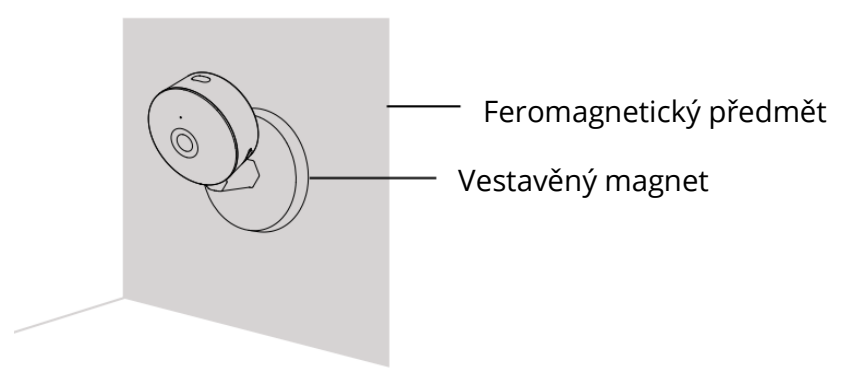

 Montážní desku připevněte na stěnu nebo strop pomocí dodaných upevňovacích šroubů.

**Poznámka:** Při nasazování základny kamery na montážní desku zarovnejte body a. a b. otočte tak, aby byly body a. a b. zarovnány, čímž se kamera bezpečně připevní k základně.

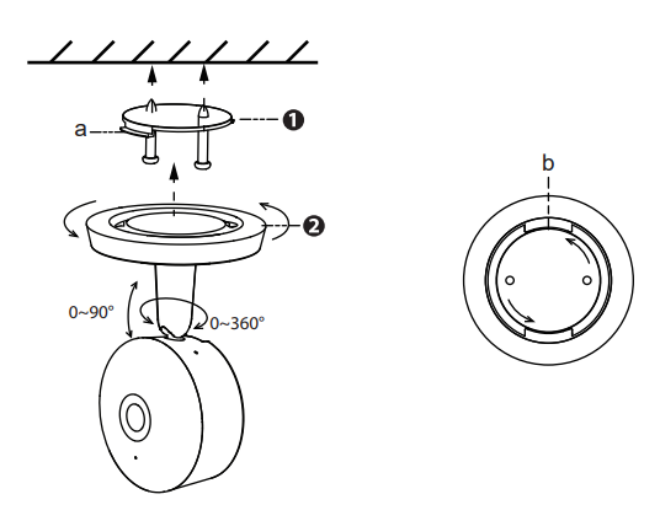

## Další způsoby přístupu ke kameře

#### Foscam 🔹 VMS

Foscam VMS je nový nástroj pro počítače. Nevyžaduje zásuvné moduly, je kompatibilní s Windows a Mac a podporuje všechny HD kamery Foscam a až 36 kamer najednou. Pokud chcete spravovat více kamer, doporučujeme nainstalovat Foscam VMS. Verzi "Foscam VMS" pro Windows si můžete stáhnout z webu forcam.com/vms a verzi "Foscam VMS" pro Mac si můžete stáhnout z obchodu APP:

#### http://apps.apple.com/cn/app/foscamvms/id1521202507?mt=12.

Poznámka: Pro co nejlepší zážitek aktualizujte systém Foscam VMS na nejnovější verzi!

#### Přidání IP kamery

- Spusťte systém Foscam VMS, vytvořte místní účet pro správu a přihlaste se.
- Klepněte na ikonu "+" na systému Foscam VMS a podle průvodce nastavením přidejte kameru.

Navštivte **foscam.com/downloads**, kde si můžete prohlédnout uživatelskou příručku a další podrobné kroky.

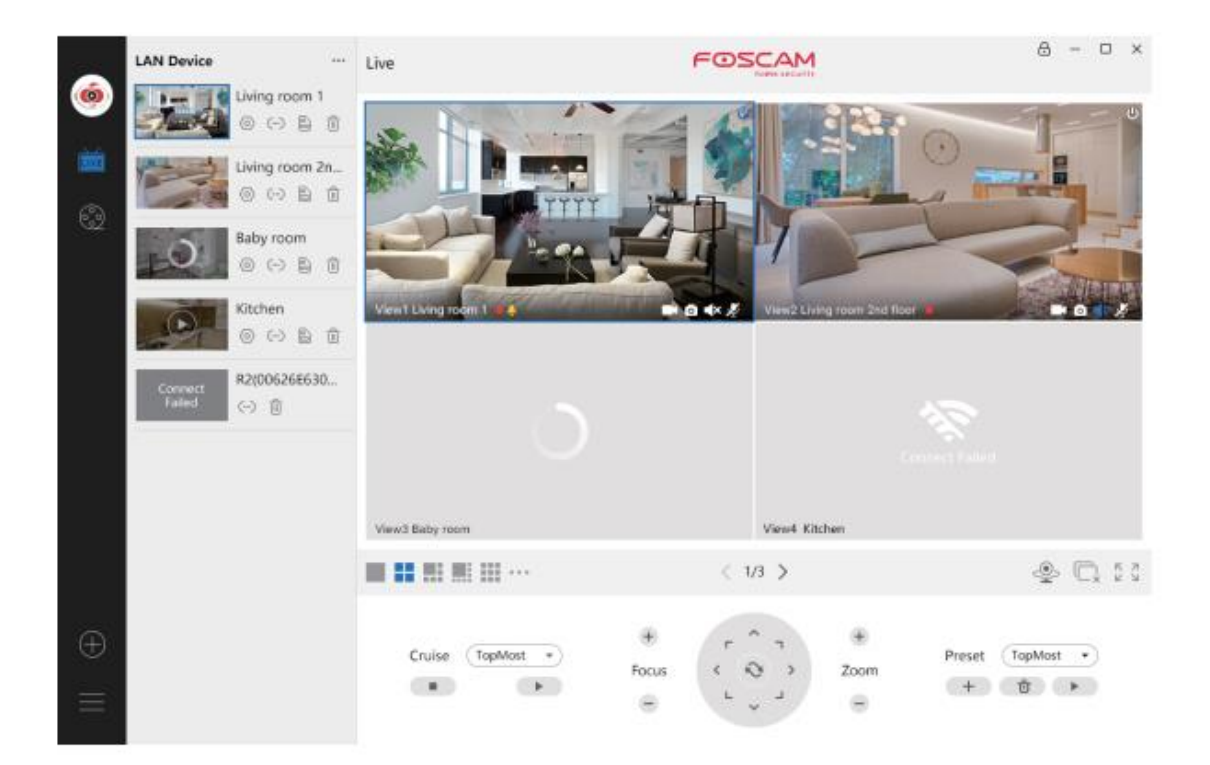

# Důležité upozornění

#### Uživatelské jméno a heslo kamery

Uživatelské jméno a heslo kamery slouží k přístupu ke kameře a její správě. Silné heslo může výrazně zvýšit zabezpečení kamery.

Pokud jste některé z nich zapomněli, stiskněte tlačítko "Reset" a podržte je déle než 10 sekund při zapnuté kameře. Po vyslechnutí hlasové výzvy tlačítko uvolněte. Kamera se automaticky restartuje a obnoví se výchozí nastavení. Poté můžete kameru znovu připojit podle tohoto stručného návodu k nastavení.

### Úložná média

Kamera podporuje cloud, NVR (Network Video Recorded) a paměťové karty Micro SD (podporuje formáty exFAT a FAT32). Pokud chcete nahrávat a přehrávat velké množství videa, doporučujeme použít také zařízení Foscam NVR.

#### Aktualizace firmwaru

Firmware kamery můžete aktualizovat pomocí aplikace Foscam pomocí nové funkce "One-Key-Online Upgrade" (otevřete aplikaci Foscam a přihlaste se do kamery, vyberte "Settings" >Firmware> "Firmware Upgrade").

Nejnovější verzi kamery si můžete stáhnout také z našich oficiálních webových stránek foscam.com/upgrades.

### Bezpečnostní tipy

- Před použitím kamery se ujistěte, že je použit správný zdroj napájení.
- Kameru a držák pevně nainstalujte pomocí dodaných šroubů.
- Tento výrobek používejte v uvedeném teplotním rozsahu. Příliš vysoká nebo příliš nízká okolní teplota může způsobit selhání výrobku.
- Abyste předešli riziku požáru nebo úrazu elektrickým proudem, uchovávejte kameru na chladném a suchém místě.
- Udržujte kameru mimo dosah malých dětí.
- Tento výrobek není hračka, děti by jej měly používat pod dohledem dospělé osoby.
- Změňte výchozí port na větší rozsah, abyste zajistili bezpečnost připojení. Jak změnit výchozí port: navštivte foscam.com/downloads a prohlédněte si uživatelskou příručku.
- Často kontrolujte protokoly kamer Foscam. Kamery Foscam mají vestavěné protokoly, které vás informují o tom, které IP adresy přistupují ke kameře.

### Výkonnost produktu

| Frekvenční rozsah WLAN:    | 2412MHz-2472MHz a 5725MHz-5845MHz |
|----------------------------|-----------------------------------|
| Maximální přenosový výkon: | < 18,5 dBm                        |
| Bezdrátový standard:       | IEEE802.11b/g/n (2,4 GHzIEEE802.  |
|                            | 11a/n/ac (5 GHz)                  |
| Napájení:                  | DC 5V 1,0A 5W                     |

### Technická podpora

Pokud máte problémy se zařízením Foscam, obraťte se na prodejce, u kterého jste jej zakoupili, nebo můžete napsat e-mail na technickou podporu ústředí společnosti: support@foscam.com.

Vaše cenné připomínky a návrhy na zlepšení produktů Foscam jsou vítány!

# Záruční podmínky

Na nový výrobek zakoupený v prodejní síti Alza.cz se vztahuje záruka 2 roky. V případě potřeby opravy nebo jiného servisu v záruční době se obraťte přímo na prodejce výrobku, je nutné předložit originální doklad o koupi s datem nákupu.

# Za rozpor se záručními podmínkami, pro který nelze reklamaci uznat, se považují následující skutečnosti:

- Používání výrobku k jinému účelu, než pro který je výrobek určen, nebo nedodržování pokynů pro údržbu, provoz a servis výrobku.
- Poškození výrobku živelnou pohromou, zásahem neoprávněné osoby nebo mechanicky vinou kupujícího (např. při přepravě, čištění nevhodnými prostředky apod.).
- přirozené opotřebení a stárnutí spotřebního materiálu nebo součástí během používání (např. baterií atd.).
- Působení nepříznivých vnějších vlivů, jako je sluneční záření a jiné záření nebo elektromagnetické pole, vniknutí kapaliny, vniknutí předmětu, přepětí v síti, elektrostatický výboj (včetně blesku), vadné napájecí nebo vstupní napětí a nevhodná polarita tohoto napětí, chemické procesy, např. použité zdroje atd.
- Pokud někdo provedl úpravy, modifikace, změny konstrukce nebo adaptace za účelem změny nebo rozšíření funkcí výrobku oproti zakoupené konstrukci nebo použití neoriginálních součástí.

# EU prohlášení o shodě

#### Identifikační údaje zplnomocněného zástupce výrobce/dovozce:

Dovozce: Alza.cz a.s.

Sídlo společnosti: Jankovcova 1522/53, Holešovice, 170 00 Praha 7.

CIN: 27082440

#### Předmět prohlášení:

Název: Bezpečnostní kamera Foscam Model / typ: Vnitřní IP bezpečnostní kamera QHD

Výše uvedený výrobek byl testován v souladu s normou (normami) použitou (použitými) k prokázání shody se základními požadavky stanovenými ve směrnici (směrnicích):

Směrnice č. (EU) 2014/53/EU

Směrnice č. (EU) 2011/65/EU ve znění 2015/863/EU

Praha, 28.9.2021

CE

### WEEE

Tento výrobek nesmí být likvidován jako běžný domovní odpad v souladu se směrnicí EU o odpadních elektrických a elektronických zařízeních (WEEE - 2012/19 / EU). Místo toho musí být vrácen na místo nákupu nebo předán na veřejné sběrné místo recyklovatelného odpadu. Tím, že zajistíte správnou likvidaci tohoto výrobku, pomůžete předejít možným negativním důsledkům pro životní prostředí a lidské zdraví, které by jinak mohly být způsobeny nevhodným nakládáním s odpadem z tohoto výrobku. Další informace získáte na místním úřadě nebo na nejbližším sběrném místě. Nesprávná likvidace tohoto typu odpadu může mít za následek pokuty v souladu s vnitrostátními předpisy.

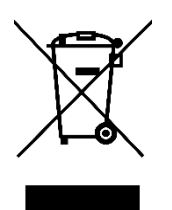

Používateľská príručka k výrobku obsahuje funkcie výrobku, spôsob používania a postup obsluhy. Pozorne si prečítajte používateľskú príručku, aby ste získali čo najlepšie informácie a predišli zbytočným škodám. Túto príručku si uschovajte na budúce použitie. Ak máte akékoľvek otázky, alebo pripomienky týkajúce sa zariadenia, obráťte sa na zákaznícku linku.

www.alza.sk/kontakt

Dovozca Alza.cz a.s., Jankovcova 1522/53, Holešovice, 170 00 Praha 7, www.alza.cz

## Nastavenie bezpečnostnej kamery Foscam

### Začíname Obsah balenia

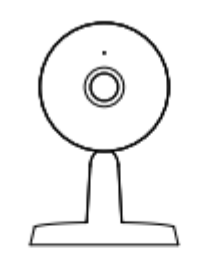

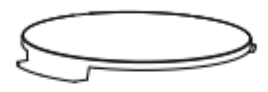

Montážna doska

IP kamera

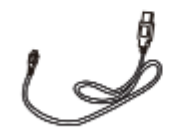

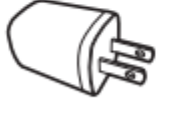

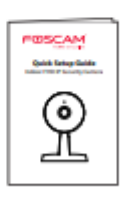

Napájací kábel USB

Sieťový adaptér

Stručná príručka

### Bezpečnostné tipy

- Heslo fotoaparátu pravidelne meňte a používajte kombináciu číslic, písmen a špeciálnych znakov.
- Odporúčame vám pravidelne aktualizovať fotoaparát pomocou najnovšieho dostupného softvéru a firmwaru, aby ste si zabezpečili čo najlepšie skúsenosti s fotoaparátom.

## Fyzický popis

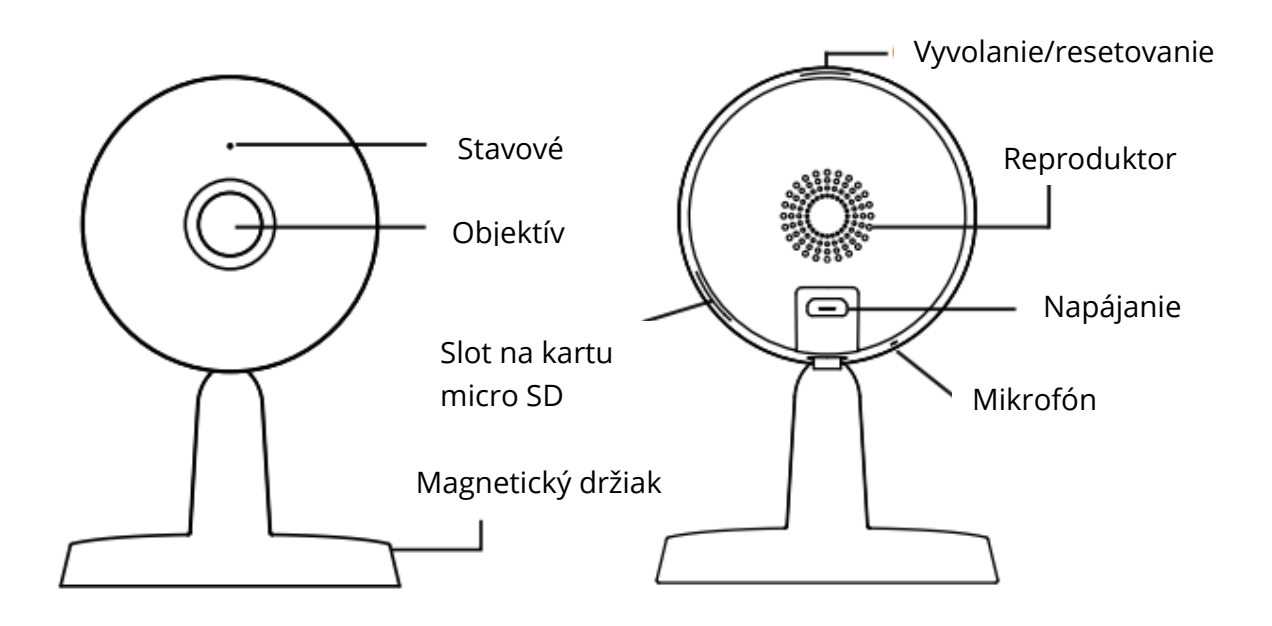

Varovanie:

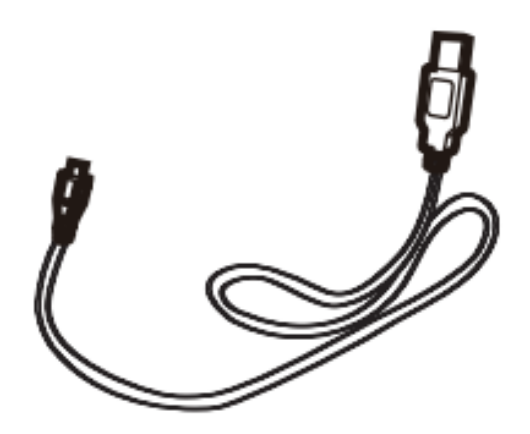

Šnúry na tomto výrobku predstavujú potenciálne nebezpečenstvo uškrtenia. V záujme bezpečnosti detí uchovávajte tieto šnúry mimo dosahu detí.

# Nastavenie fotoaparátu: pripojenie prostredníctvom aplikácie Foscam (odporúčané)

#### Predtým, ako začnete

Naskenujte QR kód nižšie a stiahnite a nainštalujte aplikáciu Foscam APP.

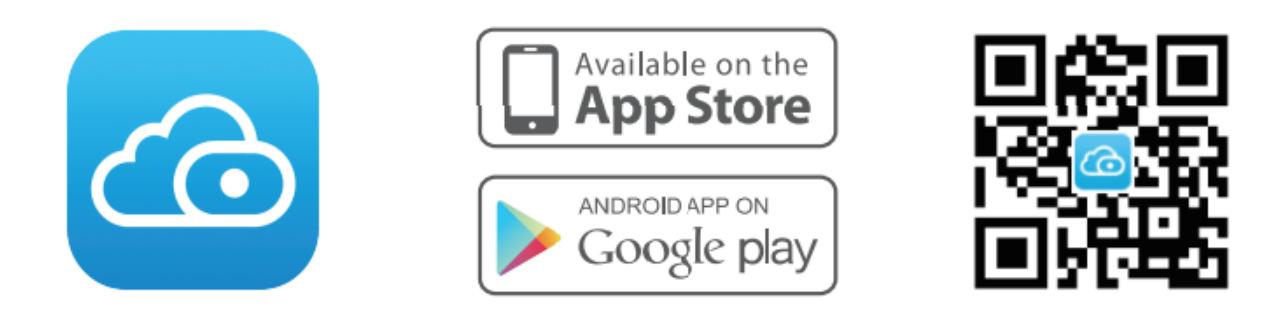

Na zabezpečenie plynulejšieho prehrávania videa v smartfóne sa odporúča, aby váš smartfón spĺňal nasledujúce špecifikácie:

- iOS: verzia 11 prípadne vyššia
- Android: 4.1 alebo vyššia verzia, zariadenie s grafickou jednotkou (GPU)

Poznámka: pre čo najlepší zážitok aktualizujte APP na najnovšiu verziu!

### Pripojenie WiFi

1. Zapojte napájací adaptér do fotoaparátu a počkajte niekoľko sekúnd, kým sa neozve hlásenie "**Ready for WiFi configuration"**.

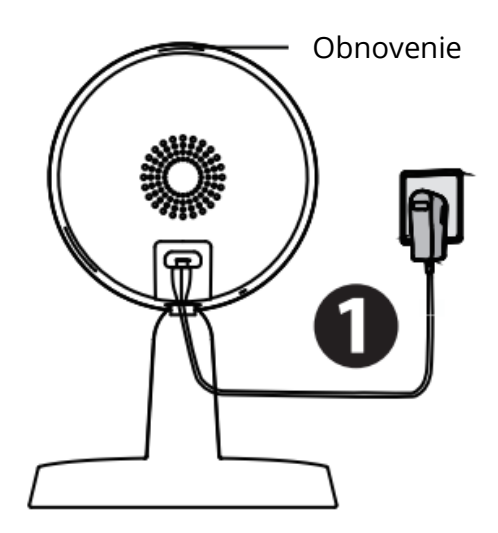

**Tipy:** Ak ste nepočuli hlasovú výzvu, stlačte a podržte reset na približne 10 sekúnd, aby ste resetovali fotoaparát.

2. Ubedzpečte sa, že je váš smartfón pripojený k smerovaču WiFi.

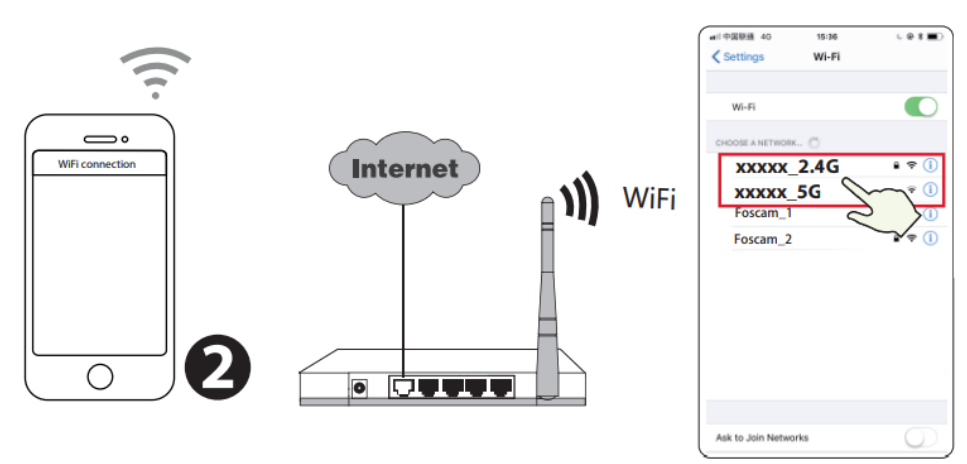

**Tipy:** Fotoaparát podporuje dvojpásmové siete WiFi 2,4 GHz a 5 GHz, takže si môžete vybrať kanál so silnejším signálom. Vyberte si napríklad SSID: XXXXX\_2.4G, alebo XXXXX\_5G.

- 3. Otvorte aplikáciu foscam APP a zaregistrujte si konto Foscam, alebo sa prihláste, ak už konto máte.
- Po prihlásení do aplikácie Foscam APP vyberte položku "Klepnutím pridať kameru", alebo ikonu "+" v pravom hornom rohu, potom vyberte položku "Naskenovať QR kód" a naskenujte QR kód, ktorý je označený v spodnej časti kamery.

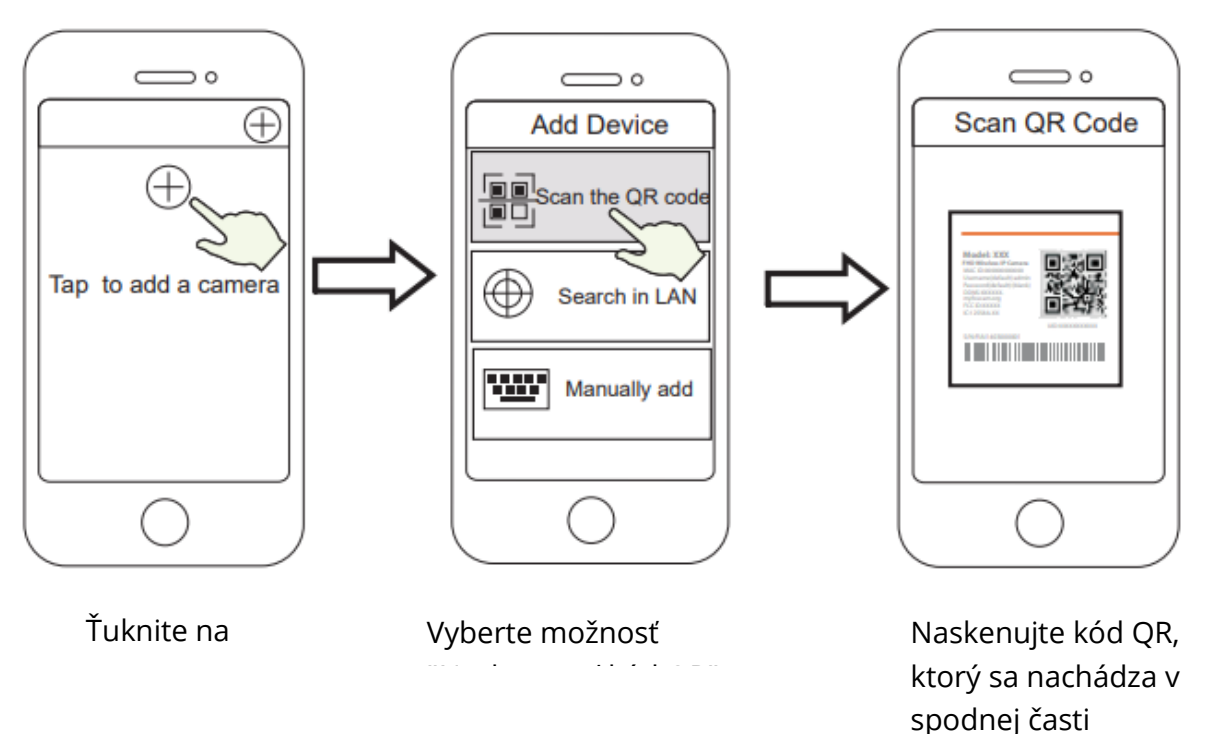

- -

5. V časti "Pripojenie WiFi" vyberte možnosť "Pripravené", zadajte heslo WiFi a ťuknite na položku "**Potvrdiť",** potom ťuknite na tlačidlo "**Konfigurovať pripojenie WiFi".** 

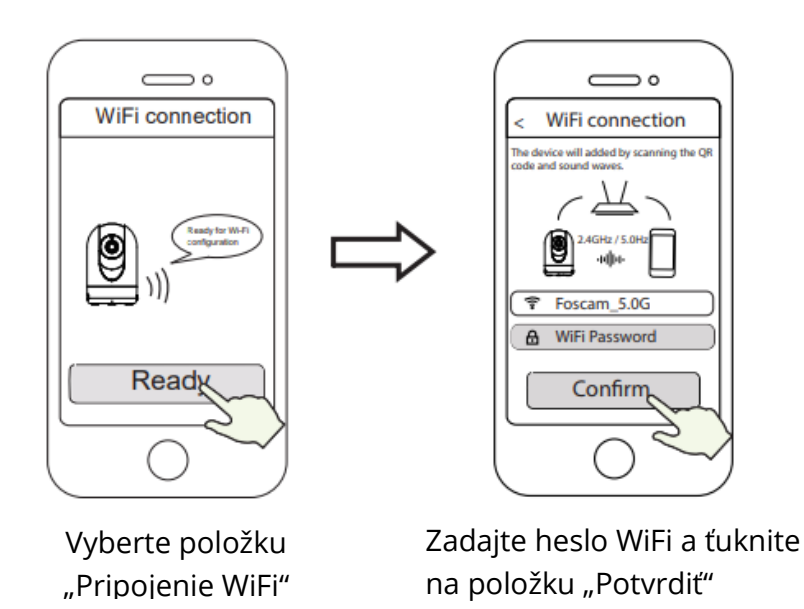

 Naskenujte kód QR na obrazovke telefónu pomocou fotoaparátu, potom sa ozve hlasová výzva "WiFi connecting". Začiarknite políčko a ťuknite na položku "Next".

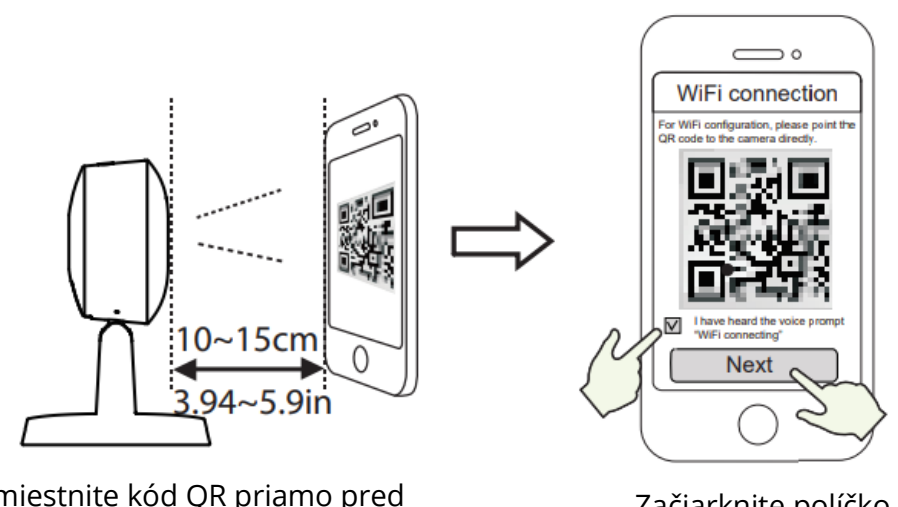

Umiestnite kód QR priamo pred kameru

Začiarknite políčko a ( ťuknite na položku "Ďalej"

**Tipy:** Ak sa vyskytnú ťažkosti, môžete skúsiť pomaly posúvať obrazovku vo vzdialenosti približne 10 – 15 cm (3,94 – 5,9 palca).

 Počkajte niekoľko sekúnd, kým vám fotoaparát neoznámi, že "Bezdrôtové pripojenie sa odpojilo", čo znamená, že sa fotoaparát úspešne pripojil k sieti WiFi. Potom môžete nastaviť názov fotoaparátu a v rozhraní "Set name" (Nastaviť názov) klepnite na "Save" (Uložiť).

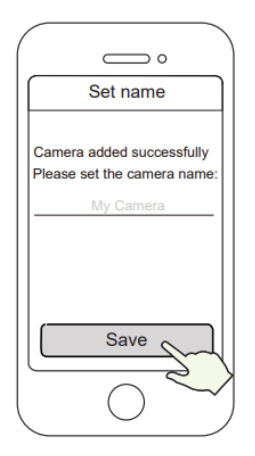

Kamera bola úspešne pridaná a názov bol nastavený

**Poznámka:** ak proces pridania fotoaparátu zlyhá, resetujte fotoaparát a skúste ho pridať znova podľa vyššie uvedenej metódy.

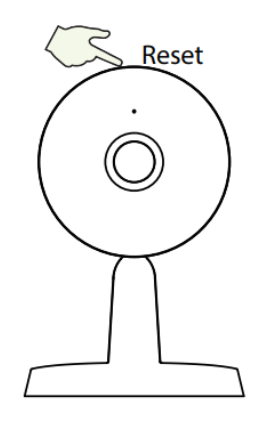

8. Ťuknutím na tlačidlo prehrávania v rámiku videa prejdete do rozhrania nastavenia "Prihlásenie kamery". V záujme vašej bezpečnosti nastavte pred zobrazením živého videa nové používateľské meno a heslo pre kameru.

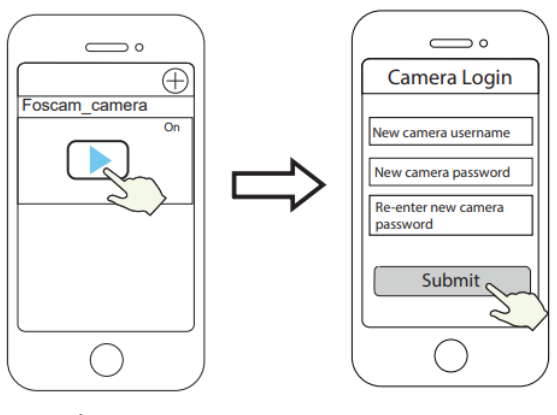

Klepnite Nastavenie nového používateľského na " > " mena a hesla

9. Po vykonaní uvedených krokov môžete začať používať fotoaparát.

## Inštalácia hardvéru

• Umiestnite fotoaparát priamo na stôl.

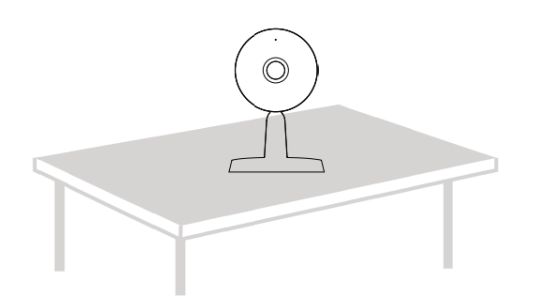

• Adsorpcia na feromagnetický predmet pomocou magnetu na základni (magnet zabudovaný v základni).

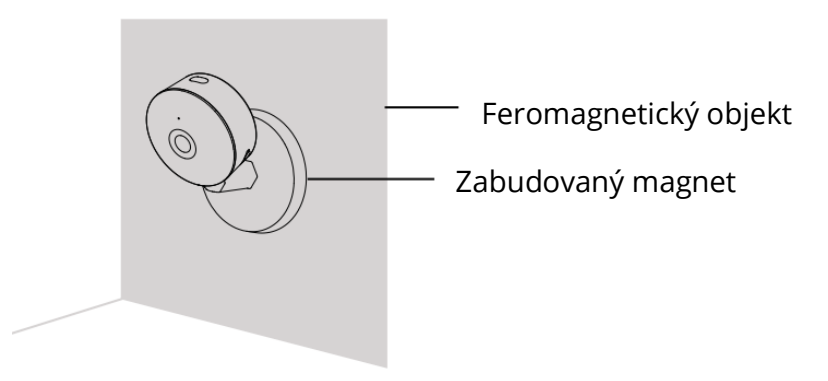

• Montážnu dosku nainštalujte na stenu, alebo strop pomocou dodaných upevňovacích skrutiek.

**Poznámka:** pri vkladaní základne kamery do montážnej dosky zarovnajte body A a B. Otočte tak, aby boli body A a B zarovnané, čím sa kamera bezpečne pripevní k základni.

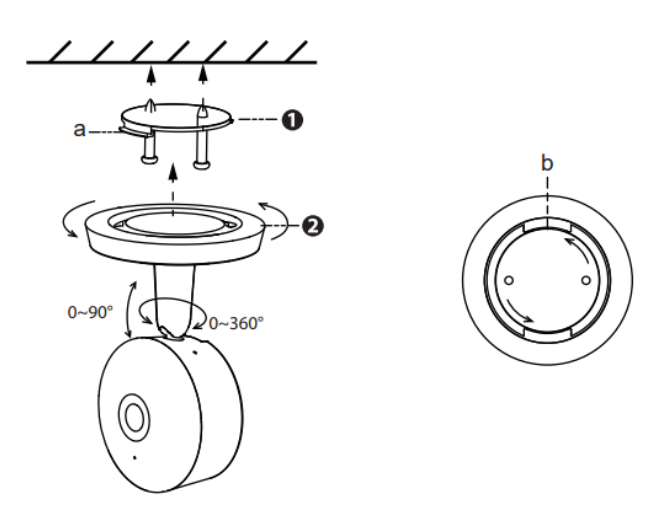

# Ďalšie spôsoby prístupu k fotoaparátu

#### Foscam 🔹 VMS

Foscam VMS je nový nástroj pre počítače. Nevyžaduje zásuvné moduly a je kompatibilný so systémami Windows a Mac, pričom podporuje všetky kamery Foscam HD a až 36 kamier súčasne. Ak chcete spravovať viacero kamier, odporúčame vám nainštalovať Foscam VMS. Verziu "Foscam VMS" pre Windows si môžete stiahnuť z webovej stránky forcam.com/vms a verziu "Foscam VMS" pre Mac si môžete stiahnuť z obchodu APP: http://apps.apple.com/cn/app/foscamvms/id1521202507?mt=12.

Poznámka: pre čo najlepšie zážitky aktualizujte Foscam VMS na najnovšiu verziu!

#### **Pridanie IP kamery**

- Spustite systém Foscam VMS, vytvorte miestne administrátorské konto a prihláste sa.
- Ťuknite na ikonu "+" v systéme Foscam VMS a podľa sprievodcu nastavením pridajte kameru.

Navštívte **foscam.com/downloads,** kde si môžete pozrieť používateľskú príručku a ďalšie podrobné kroky.

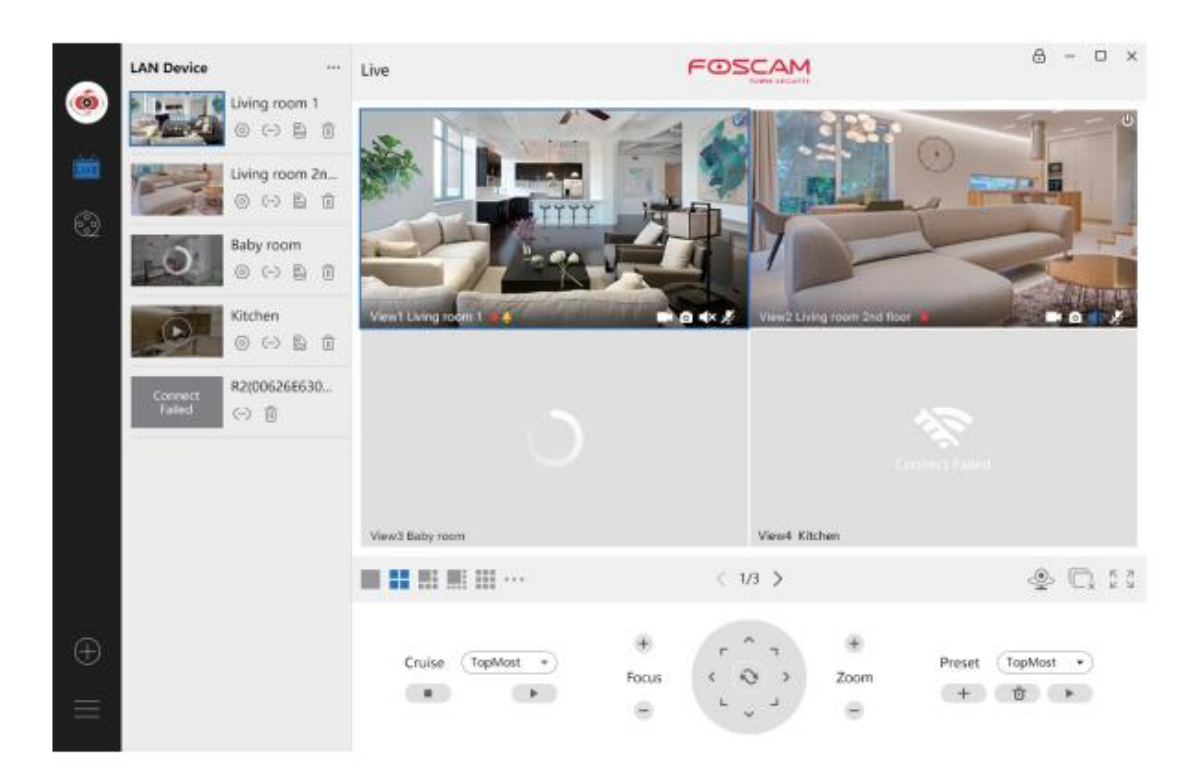

# Dôležité upozornenia

#### Používateľské meno a heslo fotoaparátu

Používateľské meno a heslo fotoaparátu slúži na prístup k fotoaparátu a jeho správu. Silné heslo môže výrazne zvýšiť bezpečnosť vášho fotoaparátu.

Ak ste niektoré z nich zabudli, stlačte tlačidlo "Reset" a podržte ho dlhšie ako 10 sekúnd, kým je fotoaparát zapnutý. Po vypočutí hlasovej výzvy tlačidlo uvoľnite. Fotoaparát sa automaticky reštartuje a obnovia sa predvolené nastavenia. Fotoaparát potom môžete znovu pripojiť podľa tohto návodu na rýchle nastavenie.

#### Ukladacie médiá

Vaša kamera podporuje formáty ukladania do cloudu, NVR (Network Video Recorded) a karty micro SD (podporuje formáty exFAT a FAT32). Ak chcete nahrávať a prehrávať veľké množstvo videozáznamov, odporúčame použiť aj zariadenie Foscam NVR.

#### Aktualizácie firmwaru

Firmware kamery môžete aktualizovať pomocou aplikácie Foscam pomocou novej funkcie "One-Key-Online Upgrade" (otvorte aplikáciu Foscam a prihláste sa do kamery, vyberte "Settings" > "Firmware" > "Firmware Upgrade").

Najnovšiu verziu kamery si môžete stiahnuť aj z našej oficiálnej webovej stránky foscam.com/upgrades.

### Bezpečnostné tipy

- Pred použitím fotoaparátu sa ubezpečte, že je použitý správny zdroj napájania.
- Kameru a držiak pevne nainštalujte pomocou dodaných skrutiek.
- Tento výrobok používajte v rámci teplotného rozsahu. Ak je teplota okolia výrobku príliš vysoká, alebo príliš nízka, môže to spôsobiť poruchu výrobku.
- Aby ste predišli riziku požiaru, alebo úrazu elektrickým prúdom, uchovávajte fotoaparát na chladnom a suchom mieste.
- Fotoaparát uchovávajte mimo dosahu malých detí.
- Tento výrobok nie je hračka, deti by ho mali používať pod dohľadom dospelých.
- Zmeňte predvolený port na väčší rozsah, aby ste zaručili bezpečnosť pripojenia. Ako zmeniť predvolený port: navštívte foscam.com/downloads a pozrite si používateľskú príručku.
- Často kontrolujte protokoly svojich kamier Foscam. Kamery Foscam majú zabudované protokoly, ktoré vás informujú o tom, ktoré IP adresy pristupujú ku kamere.

# Výkonnosť produktu

| Frekvenčný rozsah siete WLAN: | 2 412 MHz – 2 472 MHz a 5 725 MHz – 5 |
|-------------------------------|---------------------------------------|
|                               | 845 MHz                               |
| Maximálny prenosový výkon:    | <18,5 dBm                             |
| Bezdrôtový štandard:          | IEEE802.11b/g/n (2,4 GHzIEEE802.      |
|                               | 11a/n/ac (5 GHz)                      |
| Napájanie:                    | DC 5 V 1,0 A 5 W                      |

### Technická podpora

Ak máte problémy so zariadením Foscam, obráťte sa na predajcu, u ktorého ste ho zakúpili, alebo môžete poslať e-mail na technickú podporu ústredia spoločnosti: support@foscam.com.

Vaše cenné pripomienky a návrhy na zlepšenie produktov Foscam sú vítané!

# Záručné podmienky

Na nový výrobok zakúpený v predajnej sieti Alza.cz sa vzťahuje záruka 2 roky. V prípade potreby opravy, alebo iných služieb počas záručnej doby sa obráťte priamo na predajcu výrobku, je potrebné predložiť originálny doklad o kúpe s dátumom nákupu.

# Za rozpor so záručnými podmienkami, pre ktorý nemožno uznať uplatnenú reklamáciu, sa považujú nasledujúce skutočnosti:

- Používanie výrobku na iný účel, než na aký je výrobok určený, alebo nedodržiavanie pokynov na údržbu, prevádzku a servis výrobku.
- Poškodenie výrobku živelnou pohromou, zásahom neoprávnenej osoby, alebo mechanicky vinou kupujúceho (napr. pri preprave, čistení nevhodnými prostriedkami a podobne).
- Prirodzené opotrebovanie a starnutie spotrebného materiálu, alebo komponentov počas používania (napr. batérie a podobne).
- Pôsobenie nepriaznivých vonkajších vplyvov, ako je slnečné žiarenie a iné žiarenie, alebo elektromagnetické polia, vniknutie tekutín, vniknutie predmetov, prepätie v sieti, elektrostatické výbojové napätie (vrátane blesku), nesprávne napájacie, alebo vstupné napätie a nevhodná polarita tohto napätia, chemické procesy ako sú použité napájacie zdroje a podobne.
- Ak niekto vykonal úpravy, modifikácie, zmeny dizajnu, alebo adaptácie s cieľom zmeniť, alebo rozšíriť funkcie výrobku v porovnaní so zakúpeným dizajnom, alebo použitím neoriginálnych komponentov.

# Vyhlásenie o zhode EÚ

#### Identifikačné údaje splnomocneného zástupcu výrobcu/dovozcu:

Dovozca: Alza.cz a.s.

Sídlo spoločnosti: Jankovcova 1522/53, Holešovice, 170 00 Praha 7

CIN: 27082440

#### Predmet vyhlásenia:

Názov: Foscam Bezpečnostná kamera Model/typ: Vnútorná IP bezpečnostná kamera QHD

Uvedený výrobok bol testovaný v súlade s normou (normami) použitou na preukázanie zhody so základnými požiadavkami stanovenými v smernici (smerniciach):

Smernica č. (EÚ) 2014/53/EU

Smernica č. (EÚ) 2011/65/EU vrátane zmien 2015/863/EU

Praha, 28.9.2021

CE

### WEEE

Tento výrobok sa nesmie likvidovať ako bežný domáci odpad v súlade so smernicou EÚ o odpade z elektrických a elektronických zariadení (OEEZ - 2012/19/EU). Namiesto toho sa musí vrátiť na miesto nákupu, alebo odovzdať na verejnom zbernom mieste recyklovateľného odpadu. Zabezpečením správnej likvidácie tohto výrobku pomôžete predísť možným negatívnym dôsledkom na životné prostredie a ľudské zdravie, ktoré by inak mohlo spôsobiť nevhodné nakladanie s odpadom z tohto výrobku. Ďalšie informácie získate na miestnom úrade, alebo na najbližšom zbernom mieste. Nesprávna likvidácia tohto druhu odpadu môže mať za následok pokuty v súlade s vnútroštátnymi predpismi.

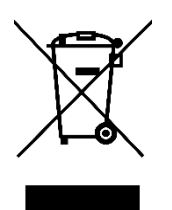

A termék felhasználói kézikönyve tartalmazza a termék jellemzőit, a használat módját és az üzemeltetési eljárást. Olvassa el figyelmesen a felhasználói kézikönyvet a legjobb élmény érdekében, és a felesleges károk elkerülése érdekében. Tartsa meg ezt a kézikönyvet a későbbi használatra. Ha bármilyen kérdése vagy észrevétele van a készülékkel kapcsolatban, kérjük, forduljon az ügyfélszolgálathoz.

www.alza.hu/kapcsolat

C +36-1-701-1111

Importőr Alza.cz a.s., Jankovcova 1522/53, Holešovice, 170 00 Praha 7, www.alza.cz

## A Foscam biztonsági kamera beállítása

# Kezdő lépések

#### A csomag tartalma

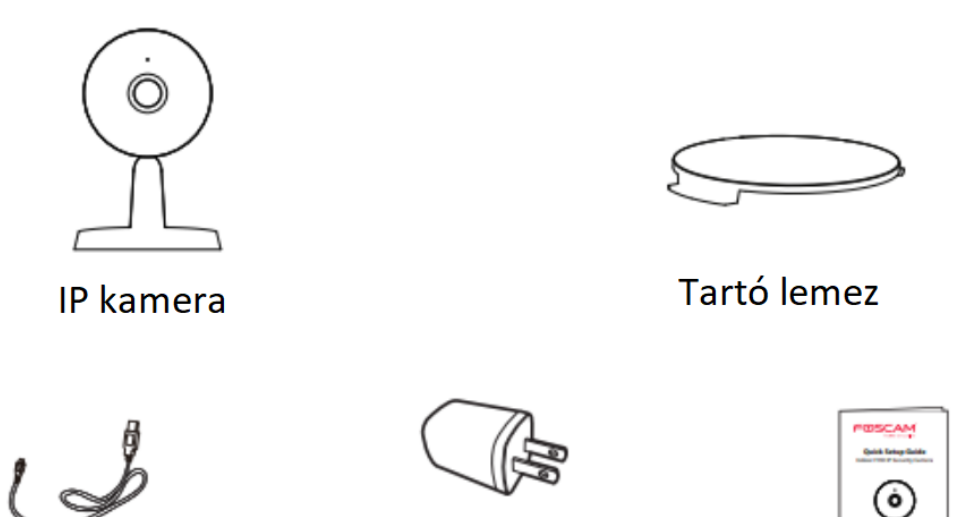

USB tápkábel

Hálózati adapter

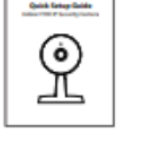

Gyors telepítési útmutató

### Biztonsági tippek

- Kérjük, rendszeresen változtassa meg a kamera jelszavát, és használjon számok, betűk és speciális karakterek kombinációját.
- Javasoljuk, hogy rendszeresen frissítse a kamerát a legújabb elérhető szoftverrel és firmware-rel, hogy az a legjobb élményt nyújtsa.

### Fizikai leírás

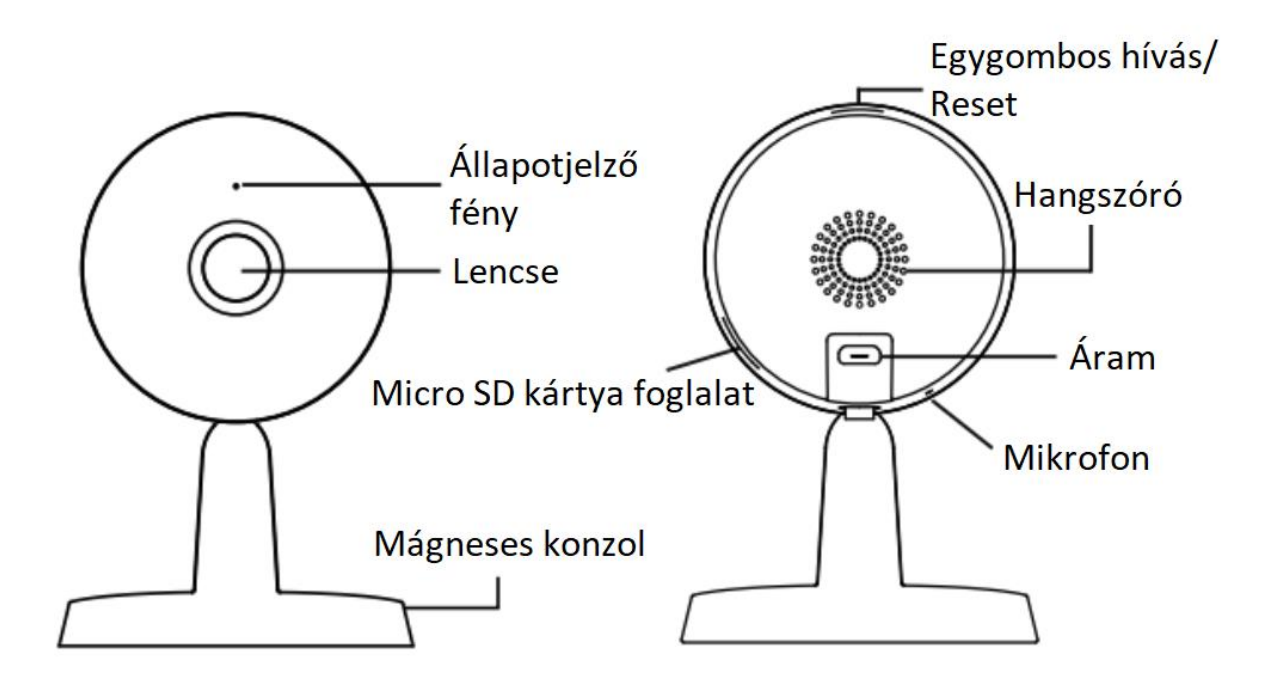

Figyelmeztetés:

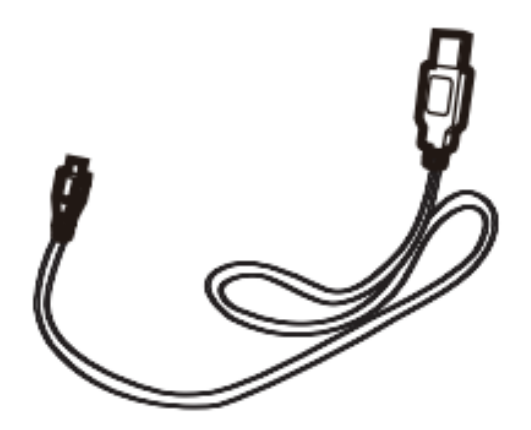

A termék zsinórjai potenciális fojtási veszélyt jelentenek. A gyermekek biztonsága érdekében kérjük, tartsa ezeket a zsinórokat a gyermekektől távol.

# A kamera beállítása: Foscam alkalmazáson keresztül történő csatlakozás (ajánlott)

#### Mielőtt elkezdené

A Foscam alkalmazás letöltéséhez és telepítéséhez szkennelje be az alábbi QR-kódot.

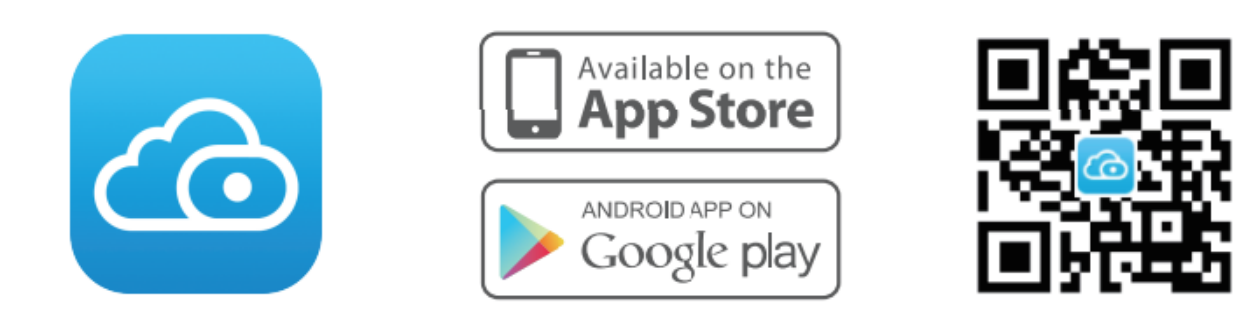

Az okostelefonon történő zökkenőmentes videózás érdekében ajánlott, hogy az okostelefon megfeleljen a következő specifikációknak:

- iOS: 11-es vagy magasabb verzió
- Android: 4.1 vagy újabb verzió, grafikus processzorral (GPU) rendelkező eszköz használata

Megjegyzés: A legjobb élmény érdekében frissítse az alkalmazást a legújabb verzióra!

#### WiFi kapcsolat

1. Csatlakoztassa a hálózati adaptert a kamerához, és várjon néhány másodpercet, amíg meghallja a "**Ready for WiFi configuration**" hangjelzést.

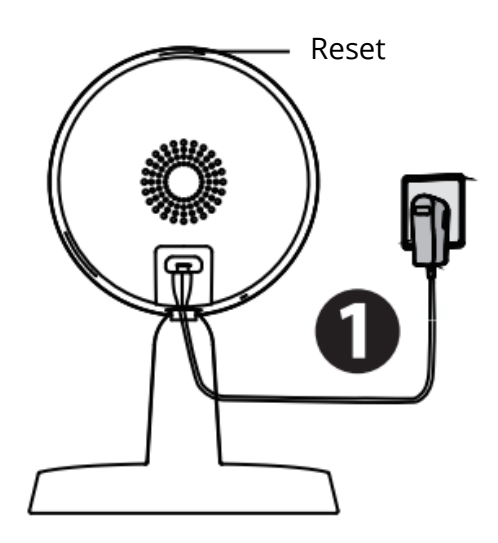

**Tippek:** Ha nem hallotta a hangjelzést, nyomja meg és tartsa lenyomva a reset gombot körülbelül 10 másodpercig a kamera alaphelyzetbe állításához.

2. Győződjön meg róla, hogy az okostelefonja csatlakozik a WiFi routerhez.

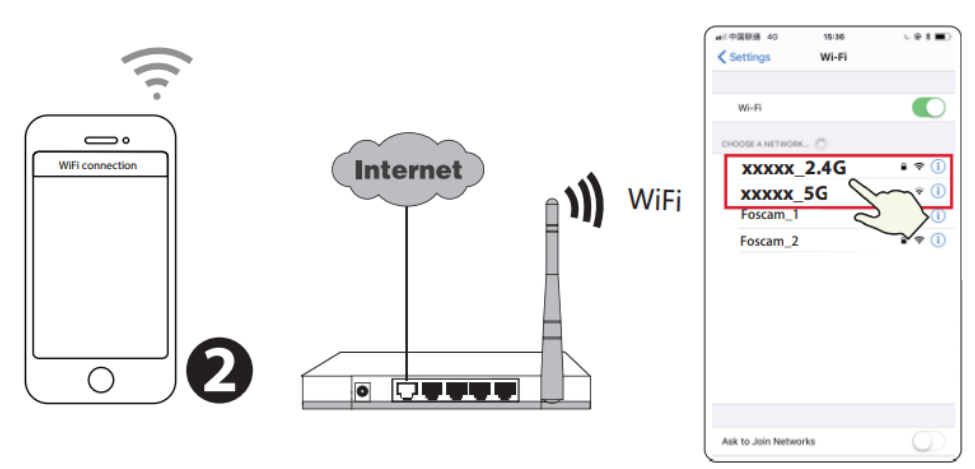

**Tippek:** A kamera támogatja a 2,4 GHz-es és az 5 GHz-es WiFi hálózatokat, így kiválaszthatja az erősebb jelet adó csatornát. Például válassza ki az SSID-t: XXXXX\_2.4G vagy XXXXX\_5G.

- 3. Nyissa meg a Foscam alkalmazást és regisztráljon egy Foscam fiókot, vagy jelentkezzen be, ha már rendelkezik ilyennel.
- Miután bejelentkezett a Foscam alkalmazásba, válassza a "Tap to add a camera" vagy a "+" ikont a jobb felső sarokban, majd válassza a "Scan the QR code" lehetőséget, és szkennelje be a kamera alján található QR-kódot.

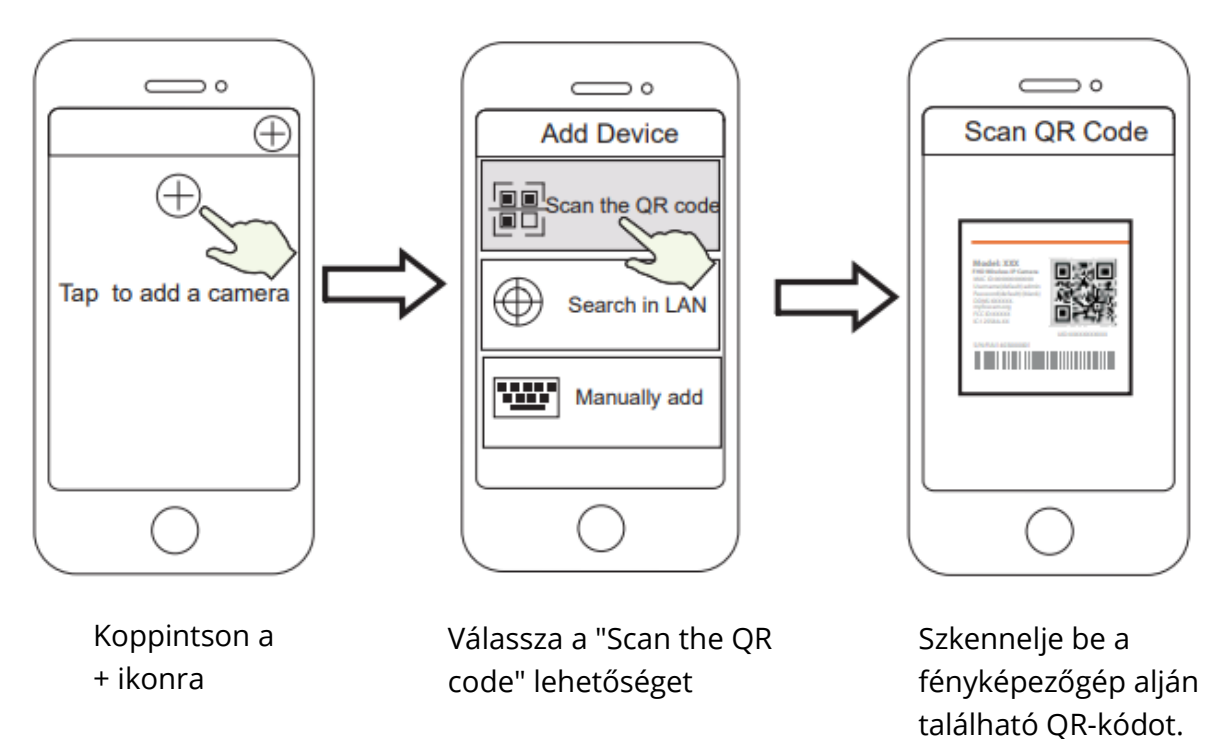

5. A "WiFi kapcsolat" menüpontban válassza a "Ready" lehetőséget, majd adja meg a WiFi jelszavát, és koppintson a "**Confirm**" gombra, ezt követően pedig koppintson a "**WiFi kapcsolat konfigurálása**" gombra.

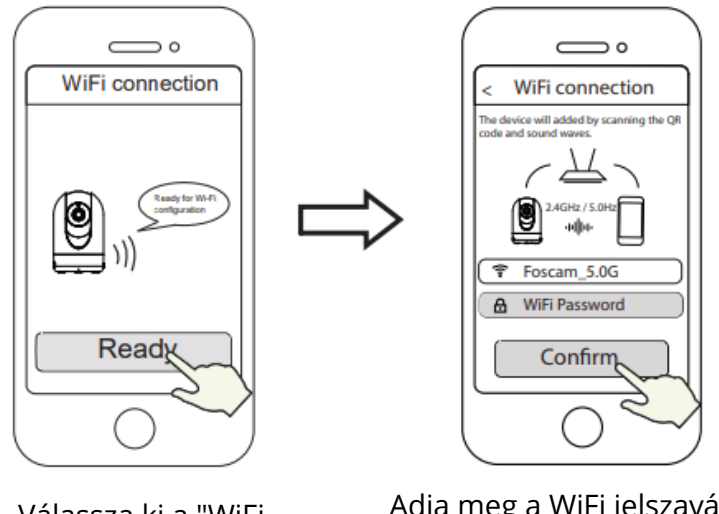

Válassza ki a "WiFi kapcsolat" lehetőséget Adja meg a WiFi jelszavát, és koppintson a "Confirm" gombra.

 Kérjük, olvassa be a QR-kódot a telefon képernyőjén a kamerával, majd hallani fogja a "WiFi connecting" hangjelzést. Pipálja be a jelölőnégyzetet, és koppintson a "Next" gombra.

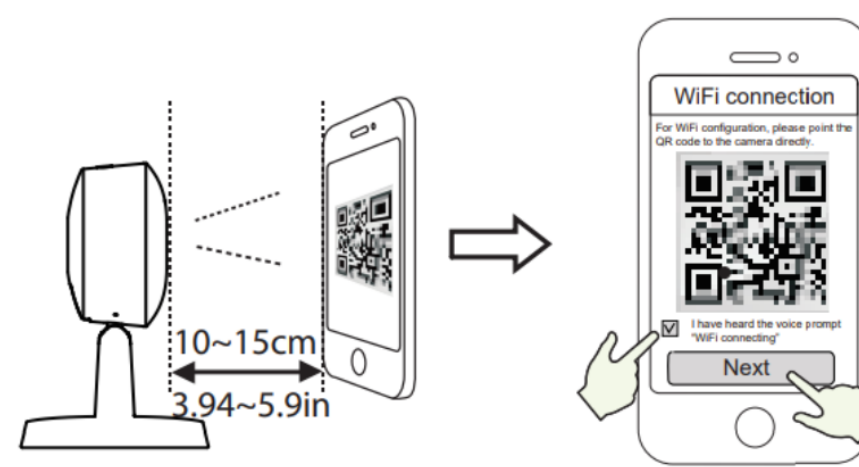

Helyezze a QR kódot közvetlenül a kamera elé

Pipálja be a jelölőnégyzetet, és koppintson a "Next" gombra

**Tippek:** Ha nehézségekbe ütközik, megpróbálhatja lassan mozgatni a képernyőt 10-15 cm (3,94-5,9 hüvelyk) körül.

 Várjon néhány másodpercet, amíg a kamera nem értesíti Önt, hogy "Wireless connection selected", ami azt jelenti, hogy a kamera sikeresen csatlakozott a WiFi hálózathoz. Ezután beállíthatja a kamera nevét, és a "Set name" (Név beállítása) felületen koppintson a "Save" (Mentés) gombra.

| Set name                                                 |  |
|----------------------------------------------------------|--|
| Camera added successfully<br>Please set the camera name: |  |
| wy Camera                                                |  |
|                                                          |  |
| Save                                                     |  |
|                                                          |  |

A kamera sikeresen hozzáadva és a név be lett állítva

**Megjegyzés:** Ha a kamera hozzáadása sikertelen, kérjük, állítsa vissza a kamerát, és próbálja meg újra a fenti módszer szerint hozzáadni.

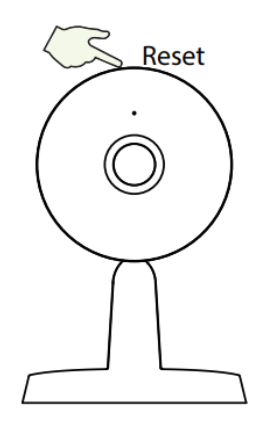

8. A videó menüponton belül a lejátszás gombra kattintva a "Kamera bejelentkezés" beállítási felületre ugrik. Az Ön biztonsága érdekében kérjük, hogy az élő videó megtekintése előtt állítson be egy új felhasználónevet és jelszót a kamerához.

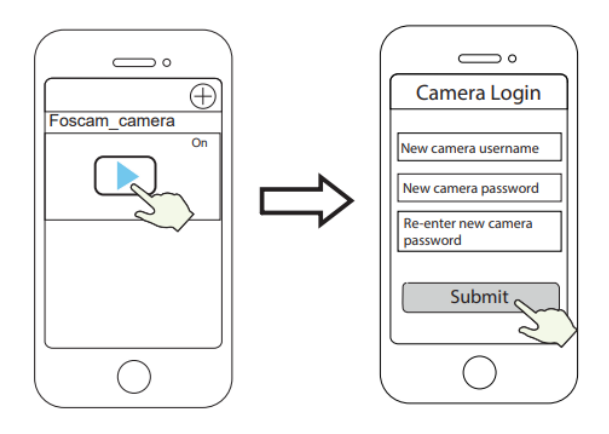

9. A fenti lépések elvégzése után megkezdheti a kamera használatát.

### Hardver telepítése

• Helyezze a kamerát közvetlenül az asztalra.

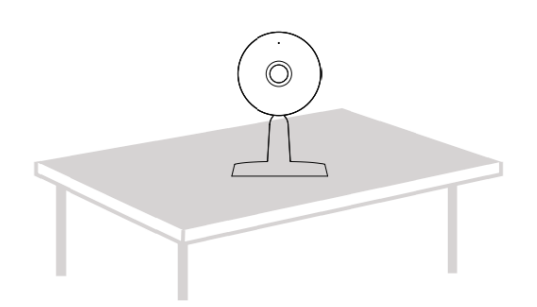

• Adszorpció egy ferromágneses tárgyon az alapon lévő mágnes segítségével. (Alapba épített mágnes).

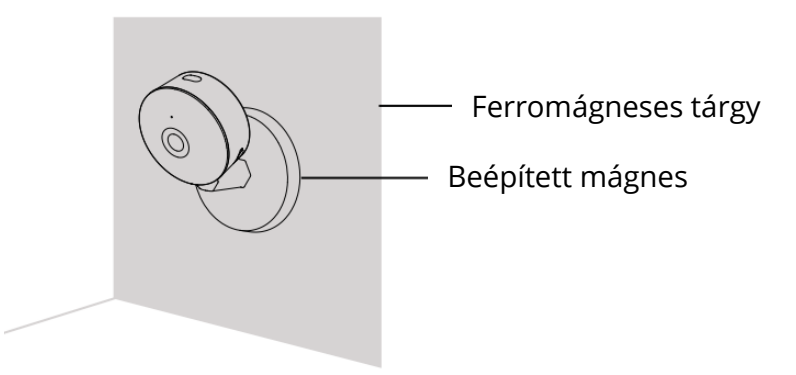

• Szerelje fel a tartó lemezt a falra vagy mennyezetre a mellékelt rögzítőcsavarokkal.

**Megjegyzés:** Igazítsa egymáshoz az a és b pontot, hogy a kameraalapot a tartó lemezbe illeszthesse. Forgassa el úgy, hogy az a és b pontok egy vonalba kerüljenek, ami a kamerát biztonságosan rögzíti az alaphoz.

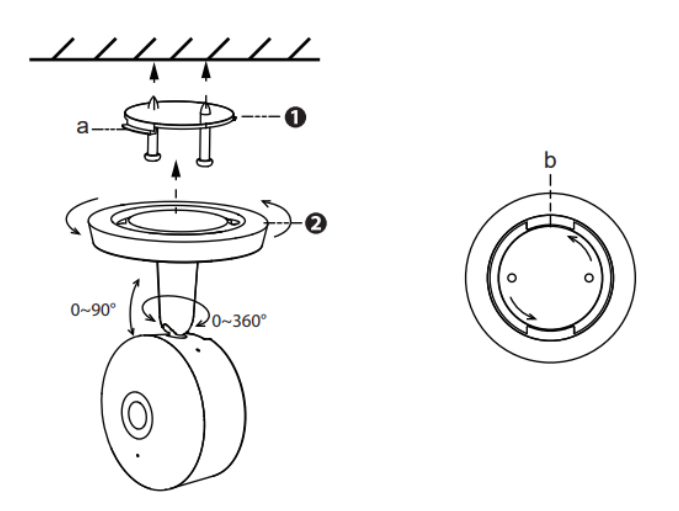

## A kamera elérésének egyéb módjai

#### Foscam 🔹 VMS

A Foscam VMS egy új eszköz a PC-k számára. Nem igényel bővítményeket, kompatibilis a Windows és Mac rendszerekkel, támogatja az összes Foscam HD kamerát és egyszerre akár 36 kamerát is. Ha több kamerát szeretne kezelni, javasoljuk a Foscam VMS telepítését. A "Foscam VMS" Windows verzió letölthető a forcam.com/vms oldalról, a "Foscam VMS" Mac verzió pedig az App Store-ból:

#### http://apps.apple.com/cn/app/foscamvms/id1521202507?mt=12.

Megjegyzés: A legjobb élmény érdekében frissítse a Foscam VMS-t a legújabb verzióra!

#### IP kamera hozzáadása

- Futtassa a Foscam VMS-t, hozzon létre egy helyi adminisztrációs fiókot és jelentkezzen be.
- Koppintson a "+" ikonra a Foscam VMS-en, és kövesse a beállítási varázslót a kamera hozzáadásához.

Kérjük, látogasson el a **foscam.com/downloads oldalra a** felhasználói kézikönyv megtekintéséhez és további részletes lépésekért.

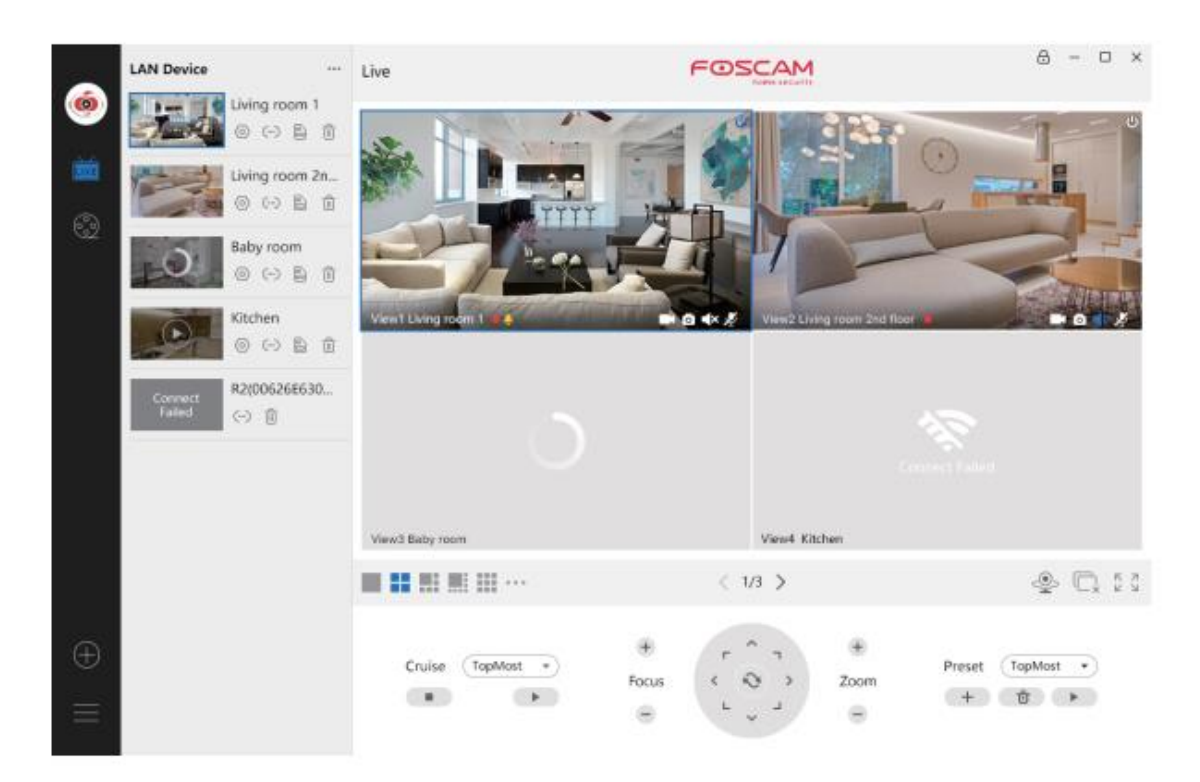

# Fontos közlemény

#### Kamera felhasználónév és jelszó

A kamera felhasználóneve és jelszava a kamera elérésére és kezelésére szolgál. Egy erős jelszóval jelentősen javíthatja a kamera biztonságát.

Ha elfelejtette valamelyiket, kérjük, nyomja meg a "Reset" gombot, és tartsa lenyomva több mint 10 másodpercig, miközben a kamera be van kapcsolva. Miután meghallotta a hangutasítást, engedje el a gombot. A kamera automatikusan újraindul, és az alapértelmezett beállítások visszaállnak. Ezt követően a jelen gyors telepítési útmutatót követve újra csatlakoztathatja a kamerát.

### Tárolóeszközök

A kamera támogatja a felhő, az NVR (hálózati videofelvétel) és a Micro SD kártya (támogatja az exFAT és FAT32 formátumot) tárolási formátumokat. Ha nagy mennyiségű videót szeretne rögzíteni és lejátszani, javasoljuk, hogy használjon egy Foscam NVR eszközt is.

#### Firmware frissítések

A kamera firmware-jét a Foscam alkalmazás segítségével frissítheti az új "One-Key-Online Upgrade" funkció segítségével (Nyissa meg a Foscam alkalmazást, jelentkezzen be a kamerába, válassza a "Settings" >Firmware> "Firmware Upgrade" lehetőséget).

A kamera frissítéséhez letöltheti a legújabb verziót a hivatalos honlapunkról foscam.com/upgrades.

### Biztonsági tippek

- A kamera használata előtt győződjön meg arról, hogy a megfelelő tápegységet használja.
- Kérjük, a kamerát és a konzolt a mellékelt csavarok segítségével biztonságosan szerelje fel.
- Kérjük, használja ezt a terméket a megadott hőmérsékleti tartományon belül. Ha a termék környezeti hőmérséklete túl magas vagy túl alacsony, az a termék meghibásodását okozhatja.
- A tűz vagy áramütés veszélyének elkerülése érdekében tartsa a kamerát hűvös, száraz helyen.
- Kérjük, tartsa a kamerát kisgyermekek elől elzárva.
- Ez a termék nem játék, a gyermekeknek a terméket felnőtt felügyelete mellett kell használniuk.
- Módosítsa az alapértelmezett portot nagyobb tartományra, hogy biztosítsa a kapcsolat biztonságát. Az alapértelmezett port megváltoztatásának módja: a foscam.com/downloads webhelyen megtekintheti a felhasználói kézikönyvet.
- Ellenőrizze gyakran a Foscam kamerák naplóit. A Foscam kamerák beágyazott naplókkal rendelkeznek, amelyekből megtudhatja, hogy mely IP-címek érik el a kamerát.

# A termék teljesítménye

| WLAN frekvenciatartomány:        | 2412MHz-2472MHz és 5725MHz-    |
|----------------------------------|--------------------------------|
|                                  | 5845MHz                        |
| Maximális átviteli teljesítmény: | < 18,5dBm                      |
| Vezeték nélküli szabvány:        | IEEE802.11b/g/n (2.4GHzIEEE802 |
|                                  | .11a/n/ac (5GHz)               |
| Tápegység:                       | DC 5V 1.0A 5W                  |

### Technikai támogatás

Ha problémája van a Foscam készülékével, kérjük, forduljon a viszonteladóhoz, akitől vásárolt, vagy küldjön e-mailt a vállalat központjának technikai ügyfélszolgálatára: support@foscam.com.

A Foscam termékek fejlesztésével kapcsolatos értékes észrevételeit és javaslatait szívesen fogadjuk!

# Jótállási feltételek

Az Alza.cz értékesítési hálózatában vásárolt új termékre 2 év garancia vonatkozik. Ha a garanciális időszak alatt javításra vagy egyéb szolgáltatásra van szüksége, forduljon közvetlenül a termék eladójához, ahol a vásárlás dátumával ellátott eredeti vásárlási bizonylatot kell bemutatnia.

# Az alábbiak a jótállási feltételekkel való ellentétnek minősülnek, amelyek miatt az igényelt követelés nem ismerhető el:

- A terméknek a termék rendeltetésétől eltérő célra történő használata, vagy a termék karbantartására, üzemeltetésére és szervizelésére vonatkozó utasítások be nem tartása.
- A terméket természeti katasztrófa, illetéktelen személy beavatkozása vagy a vevő hibájából bekövetkezett mechanikai sérülés (pl. szállítás során, nem megfelelő eszközökkel történő tisztítás stb.) éri.
- A fogyóeszközök vagy alkatrészek természetes elhasználódása és öregedése a használat során (pl. akkumulátorok stb.).
- Káros külső hatásoknak való kitettség, például napfény és egyéb sugárzás vagy elektromágneses mezők, folyadék behatolása, tárgyak behatolása, hálózati túlfeszültség, elektrosztatikus kisülési feszültség (beleértve a villámlást), hibás tápvagy bemeneti feszültség és e feszültség nem megfelelő polaritása, kémiai folyamatok, például használt tápegységek stb.
- Ha valaki a termék funkcióinak megváltoztatása vagy bővítése érdekében a megvásárolt konstrukcióhoz képest módosításokat, átalakításokat, változtatásokat végzett a konstrukción vagy adaptációt végzett, vagy nem eredeti alkatrészeket használt.

## EU-megfelelőségi nyilatkozat

#### A gyártó/importőr meghatalmazott képviselőjének azonosító adatai:

Importőr: Alza.cz a.s. Bejegyzett székhely: Jankovcova 1522/53, Holešovice, 170 00 Prága 7 CIN: 27082440

#### A nyilatkozat tárgya:

Cím: Foscam biztonsági kamera Modell / típus: IP biztonsági kamera: Beltéri QHD IP biztonsági kamera

#### A fenti terméket az irányelv(ek)ben meghatározott alapvető követelményeknek való megfelelés igazolásához használt szabvány(ok)nak megfelelően vizsgálták:

(EU) 2014/53/EU irányelv

(EU) 2011/65/EU vč. změn 2015/863/EU irányelv

Prága, 2021.9.28.

CE

### WEEE

Ez a termék nem ártalmatlanítható normál háztartási hulladékként az elektromos és elektronikus berendezések hulladékairól szóló uniós irányelvnek (WEEE - 2012/19 / EU) megfelelően. Ehelyett vissza kell juttatni a vásárlás helyére, vagy át kell adni az újrahasznosítható hulladékok nyilvános gyűjtőhelyén. Azzal, hogy gondoskodik a termék megfelelő ártalmatlanításáról, segít megelőzni a környezetre és az emberi egészségre gyakorolt esetleges negatív következményeket, amelyeket egyébként a termék nem megfelelő hulladékkezelése okozhatna. További részletekért forduljon a helyi hatósághoz vagy a legközelebbi gyűjtőponthoz. Az ilyen típusú hulladék nem megfelelő ártalmatlanítása a nemzeti előírásoknak megfelelően pénzbírságot vonhat maga után.

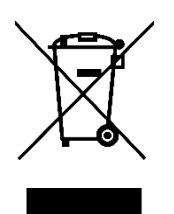

Sehr geehrter Kunde,

vielen Dank für den Kauf unseres Produkts. Bitte lesen Sie die folgenden Anweisungen vor dem ersten Gebrauch sorgfältig durch und bewahren Sie diese Bedienungsanleitung zum späteren Nachschlagen auf. Beachten Sie insbesondere die Sicherheitshinweise. Wenn Sie Fragen oder Kommentare zum Gerät haben, wenden Sie sich bitte an den Kundenservice.

|           | www.alza.de/kontakt                    |
|-----------|----------------------------------------|
| $\odot$   | 0800 181 45 44                         |
|           |                                        |
| _         |                                        |
| $\bowtie$ | www.alza.at/kontakt                    |
| $\odot$   | www.alza.at/kontakt<br>+43 720 815 999 |

*Lieferant* Alza.cz a.s., Jankovcova 1522/53, Holešovice, 170 00 Prag 7, www.alza.cz

### Einrichten Ihrer Foscam Sicherheitskamera

### Erste Schritte Inhalt des Pakets

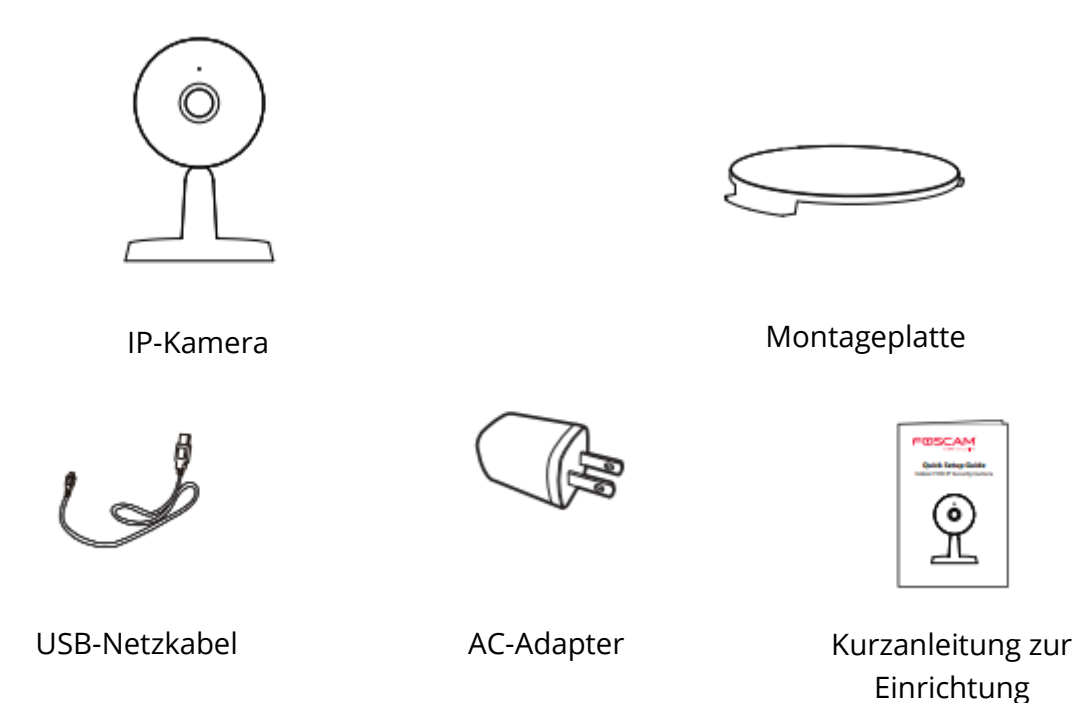

#### **Tipps zur Sicherheit**

- Ändern Sie das Passwort der Kamera regelmäßig und verwenden Sie eine Kombination aus Zahlen, Buchstaben und Sonderzeichen.
- Wir empfehlen Ihnen, Ihre Kamera regelmäßig mit der neuesten verfügbaren Software und Firmware zu aktualisieren, um die bestmögliche Nutzung Ihrer Kamera zu gewährleisten.

### Physikalische Beschreibung

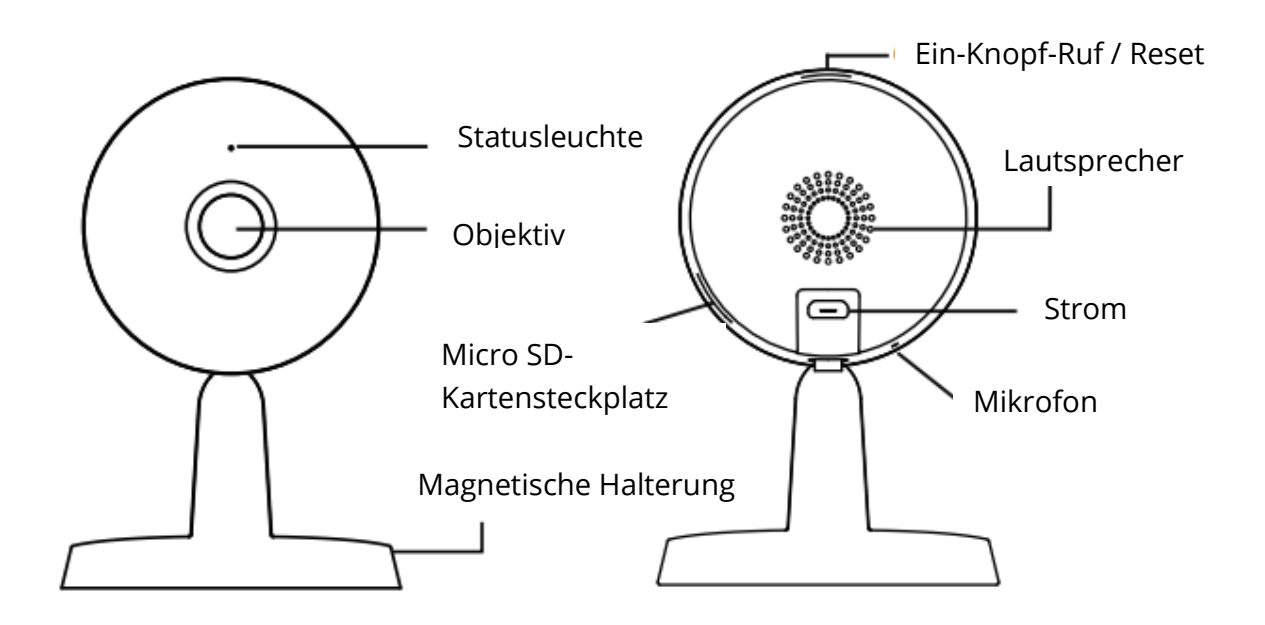

Warnung:

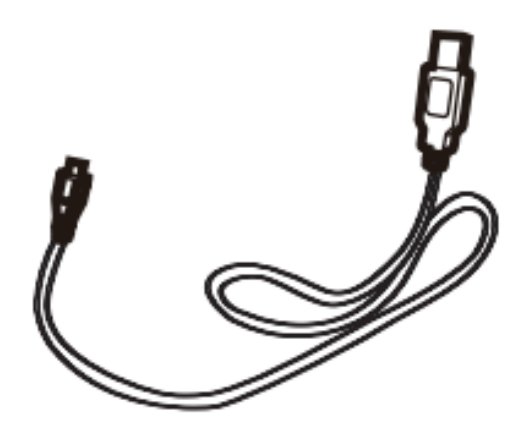

Die Kabel an diesem Produkt stellen eine potenzielle Strangulierungsgefahr dar. Bewahren Sie diese Kabel aus Sicherheitsgründen außerhalb der Reichweite von Kindern auf.

# Einrichten Ihrer Kamera: Verbindung über die Foscam App (empfohlen)

#### **Bevor Sie loslegen**

Scannen Sie den QR-Code unten, um die Foscam APP herunterzuladen und zu installieren.

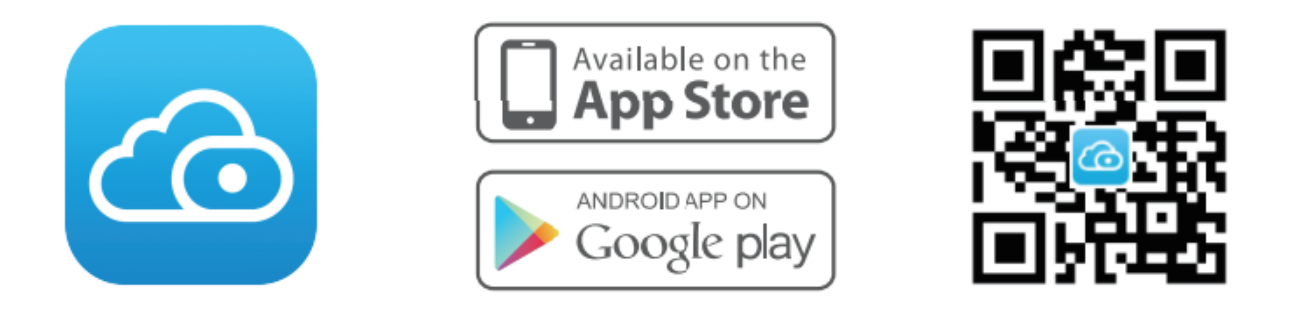

Um ein reibungsloses Videoerlebnis auf Ihrem Smartphone zu gewährleisten, wird empfohlen, dass Ihr Smartphone die folgenden Spezifikationen erfüllt:

- iOS: Version 11 oder höher
- Android: 4.1 oder höher, mit einem Gerät mit Grafikprozessor (GPU)

**Hinweis:** Für die beste Erfahrung, aktualisieren Sie bitte die APP auf die neueste Version!

#### WiFi-Verbindung

1. Stecken Sie den Netzadapter in die Kamera und warten Sie einige Sekunden, bis Sie die Meldung "**Ready for WiFi configuration**" hören.

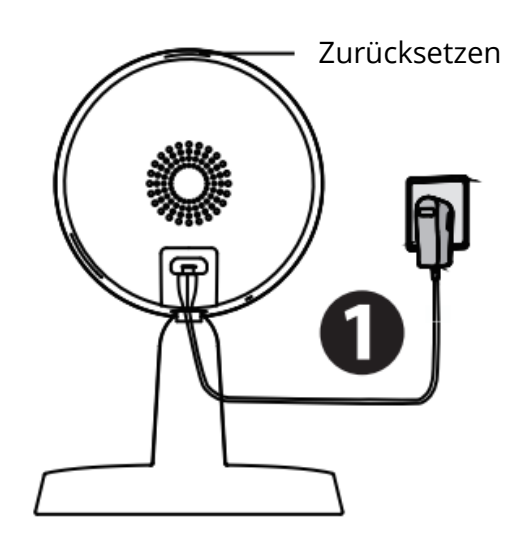

**Tipps:** Wenn Sie die Sprachansage nicht gehört haben, halten Sie die Reset-Taste etwa 10 Sekunden lang gedrückt, um die Kamera zurückzusetzen.

2. Stellen Sie sicher, dass Ihr Smartphone mit Ihrem WiFi-Router verbunden ist.

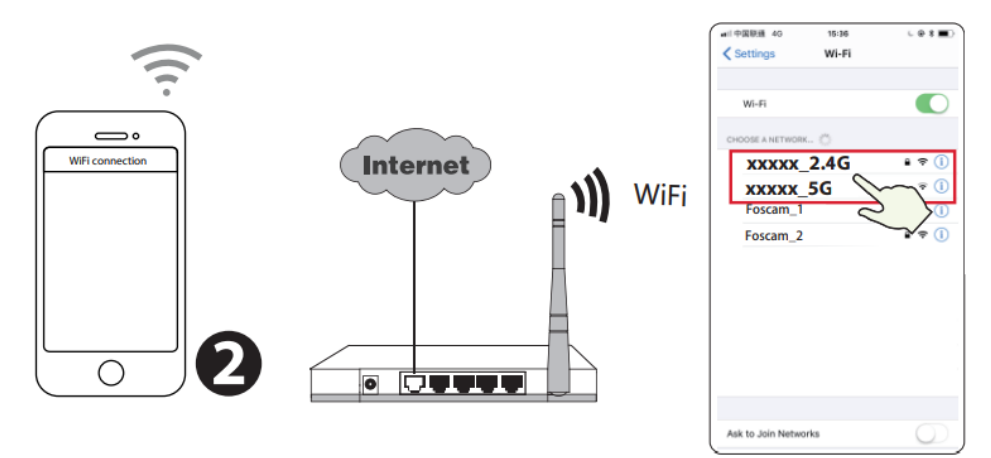

**Tipps:** Die Kamera unterstützt Dual-Band-WiFi-Netzwerke mit 2,4 GHz und 5 GHz, so dass Sie den Kanal mit dem stärkeren Signal auswählen können. Wählen Sie zum Beispiel Ihre SSID: XXXXX\_2.4G oder XXXXX\_5G.

- 3. Öffnen Sie die foscam APP und melden Sie sich bitte für ein Foscam-Konto an, oder melden Sie sich an, wenn Sie bereits eines haben.
- 4. Nachdem Sie sich in die Foscam APP eingeloggt haben, wählen Sie "Tippen Sie, um eine Kamera hinzuzufügen" oder das "+"-Symbol in der oberen rechten Ecke, dann wählen Sie "QR-Code scannen" und scannen den QR-Code, der auf der Unterseite Ihrer Kamera angegeben ist.

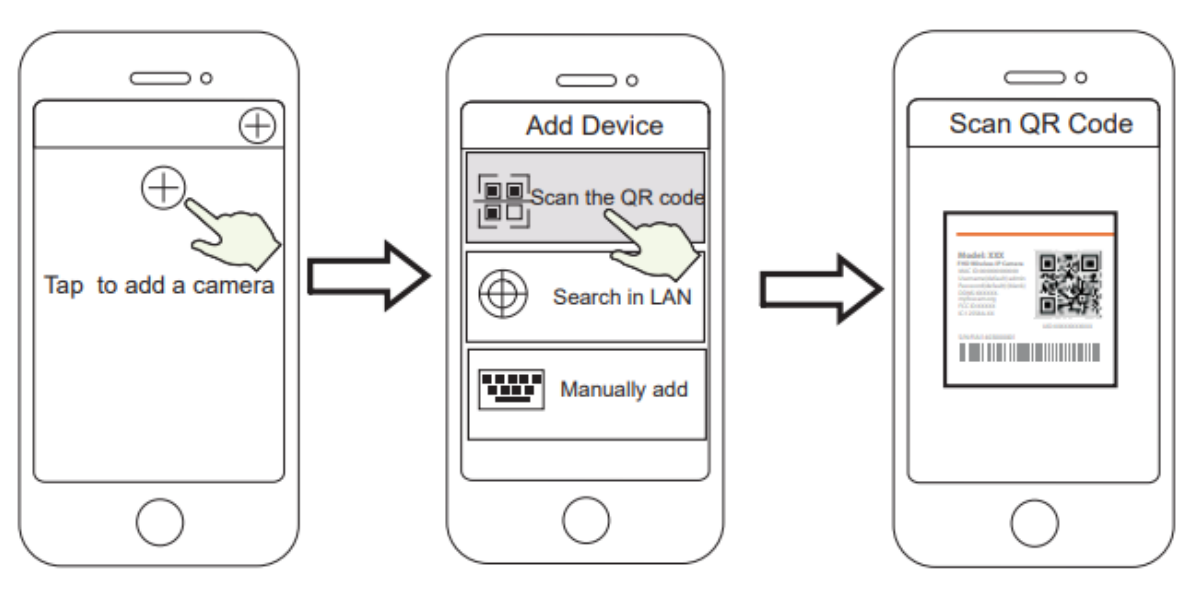

Wählen Sie "Den QR-Code scannen".

Tippen Sie

Symbol +.

auf das

Scannen Sie den QR-Code, der sich auf der Unterseite Ihrer Kamera befindet 5. Wählen Sie unter "WiFi-Verbindung" die Option "Bereit", geben Sie Ihr WiFi-Passwort ein und tippen Sie auf "**Bestätigen**", anschließend tippen Sie auf die Schaltfläche "**WiFi-Verbindung konfigurieren**".

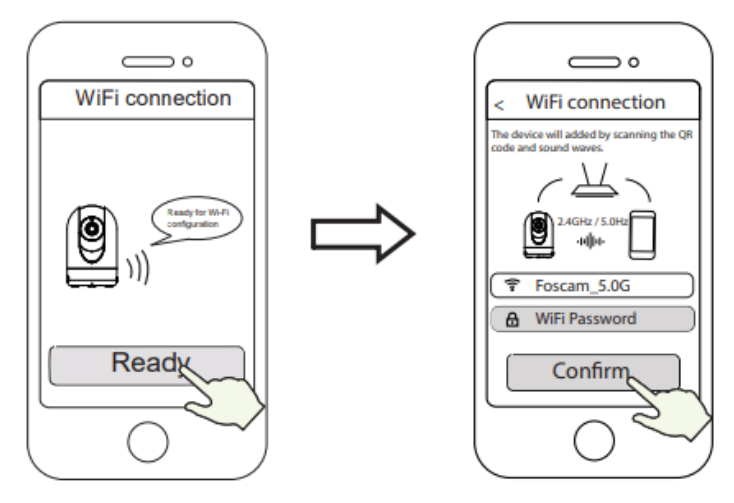

Wählen Sie "WiFi-Verbindung".

Geben Sie das Passwort für Ihr WiFi ein und tippen Sie auf "Bestätigen".

 Bitte scannen Sie den QR-Code auf dem Telefondisplay mit der Kamera, dann hören Sie die Sprachansage "WiFi connecting". Aktivieren Sie das Kontrollkästchen und tippen Sie auf "Weiter".

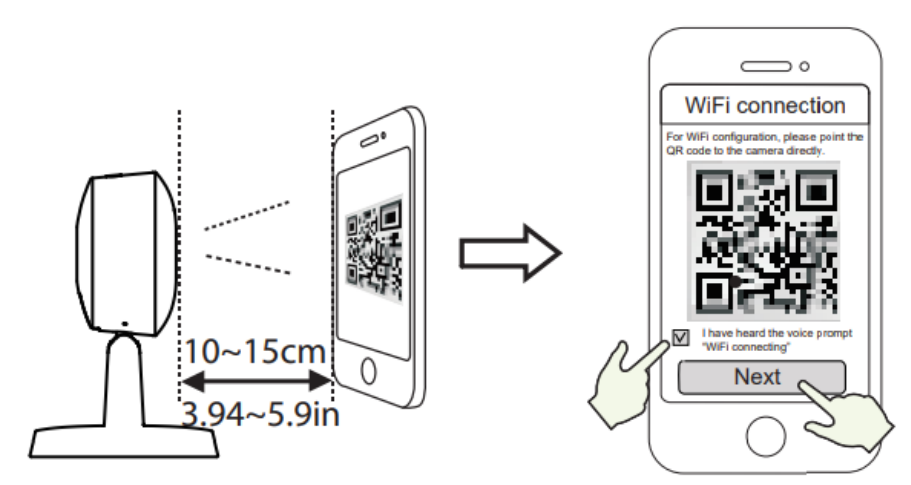

Platzieren Sie den QR-Code direkt vor der Kamera

Aktivieren Sie das Kontrollkästchen und tippen Sie auf "Weiter".

**Tipps:** Bitte platzieren Sie den QR-Code in einer Entfernung von etwa 10 bis 15 cm auf dem Bildschirm Ihres Telefons. Wenn Sie Schwierigkeiten haben, können Sie versuchen, den Bildschirm langsam um 10 bis 15 cm zu bewegen.

7. Warten Sie ein paar Sekunden, bis die Kamera Ihnen mitteilt, dass die "Drahtlose Verbindung verbunden wurde", was bedeutet, dass Ihre Kamera erfolgreich mit Ihrem WiFi verbunden ist. Danach können Sie den Kameranamen festlegen und auf "**Speichern**" in der Schnittstelle "Name festlegen" drücken.

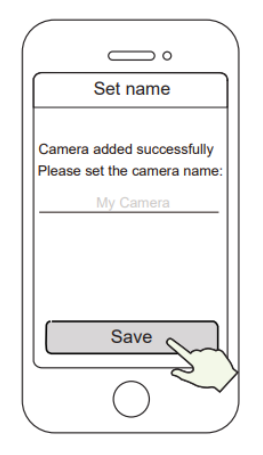

Die Kamera wurde erfolgreich hinzugefügt und der Name wurde festgelegt

**Hinweis:** Wenn der Vorgang des Hinzufügens einer Kamera fehlschlägt, setzen Sie Ihre Kamera zurück und versuchen Sie das Hinzufügen erneut mit der oben beschriebenen Methode.

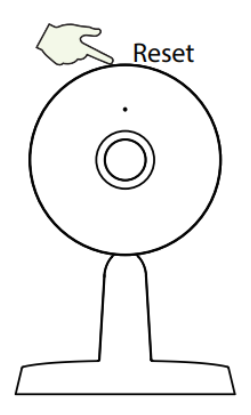

8. Durch Tippen auf die Wiedergabetaste in der Videobox gelangen Sie zur Einstellungsoberfläche "Kamera-Login". Bitte legen Sie zu Ihrer Sicherheit einen neuen Benutzernamen und ein neues Passwort für Ihre Kamera fest, bevor Sie Live-Videos ansehen.

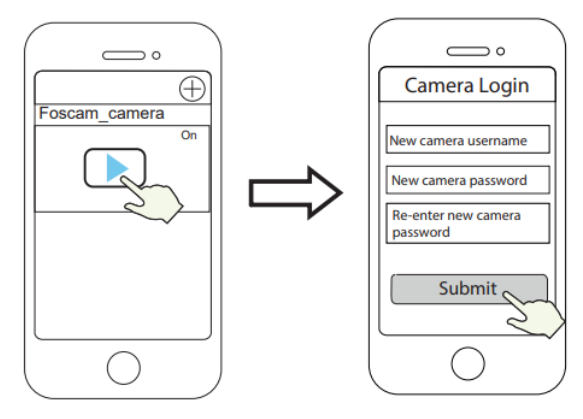

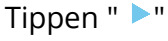

Einen neuen Benutzernamen und ein neues Passwort festlegen 9. Nachdem Sie die oben genannten Schritte durchgeführt haben, können Sie die Kamera verwenden.

#### Hardware-Installation

• Stellen Sie die Kamera direkt auf einen Tisch.

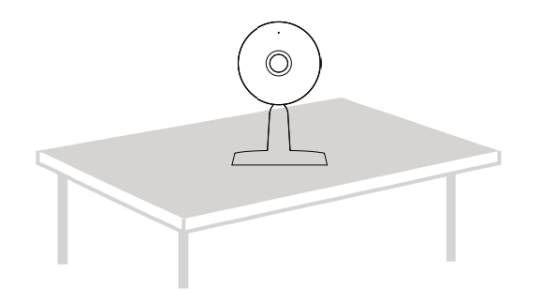

• Haftend an einem ferromagnetischen (Eisen enthalten) Gegenstand mit Hilfe eines Magneten auf der Basis. (Im Sockel eingebauter Magnet).

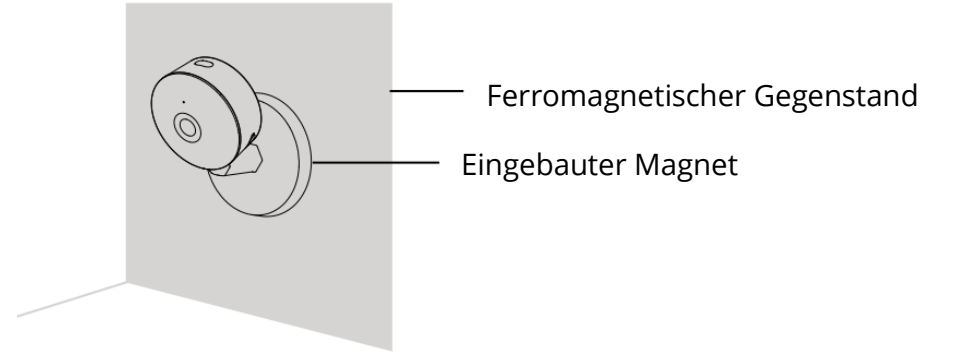

• Befestigen Sie die Montageplatte mit den mitgelieferten Befestigungsschrauben an einer Wand oder Decke.

**Hinweis:** Richten Sie die Punkte a und b aus, um die Kamerabasis in die Montageplatte einzusetzen. Drehen Sie die Kamera so, dass die Punkte a und b aufeinander ausgerichtet sind, wodurch die Kamera sicher auf der Basis befestigt wird.

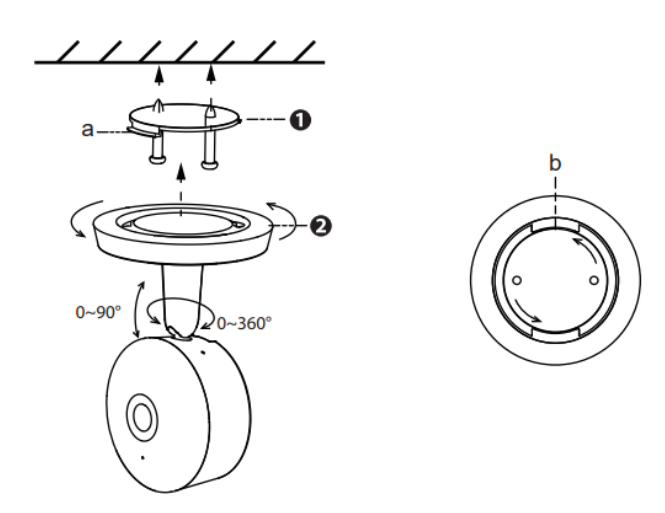

## Andere Möglichkeiten des Zugriffs auf Ihre Kamera

#### Foscam VMS

Foscam VMS ist ein neues Tool für PCs. Es benötigt keine Plug-Ins und ist mit Windows und Mac kompatibel. Es unterstützt alle Foscam HD-Kameras und bis zu 36 Kameras gleichzeitig. Wenn Sie mehrere Kameras verwalten möchten, empfehlen wir Ihnen die Installation von Foscam VMS. Sie können die "Foscam VMS" Windows Version von forcam.com/vms und die "Foscam VMS" Mac Version vom APP Store herunterladen: http://apps.apple.com/cn/app/foscamvms/id1521202507?mt=12

**Hinweis:** Für eine optimale Nutzung aktualisieren Sie bitte Foscam VMS auf die neueste Version!

#### Hinzufügen der IP-Kamera

- Starten Sie Foscam VMS, erstellen Sie ein lokales Administrationskonto und melden Sie sich an.
- Tippen Sie auf das "+"-Symbol auf dem Foscam VMS und folgen Sie dem Einrichtungsassistenten, um Ihre Kamera hinzuzufügen.

Bitte besuchen Sie **foscam.com/downloads**, um das Benutzerhandbuch und weitere detaillierte Schritte zu sehen.

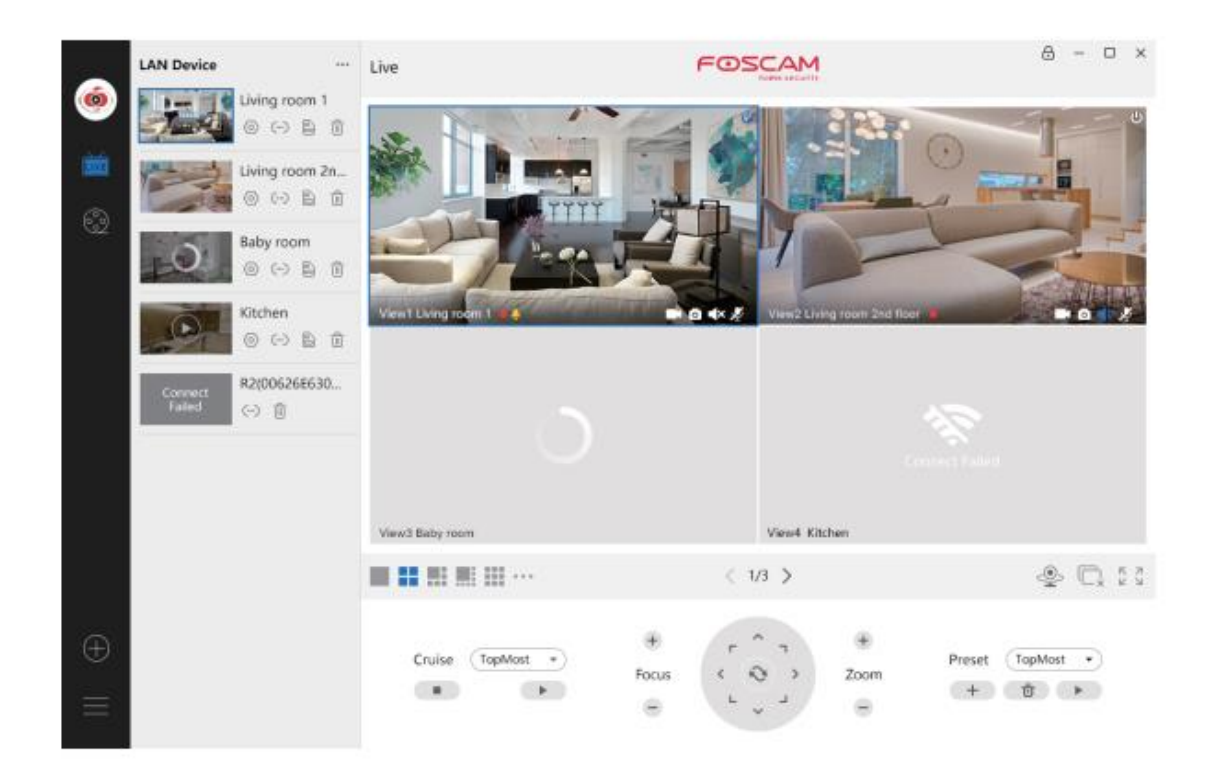

### Wichtiger Hinweis

#### Benutzername und Passwort der Kamera

Der Benutzername und das Kennwort der Kamera werden für den Zugriff und die Verwaltung Ihrer Kamera verwendet. Ein starkes Passwort kann die Sicherheit Ihrer Kamera erheblich verbessern.

Wenn Sie eines davon vergessen haben, drücken Sie bitte die "Reset"-Taste und halten Sie sie länger als 10 Sekunden gedrückt, während die Kamera eingeschaltet ist. Nachdem Sie die Sprachansage gehört haben, lassen Sie die Taste los. Die Kamera wird automatisch neu gestartet und die Standardeinstellungen werden wiederhergestellt. Sie können die Kamera dann wieder anschließen, indem Sie dieser Kurzanleitung folgen.

#### Speichermedien

Ihre Kamera unterstützt die Speicherformate Cloud, NVR (Network Video Recorded) und Micro SD-Karte (unterstützt exFAT- und FAT32-Format). Wenn Sie große Mengen an Videos aufzeichnen und wiedergeben möchten, empfehlen wir, zusätzlich ein Foscam NVR-Gerät zu verwenden.

#### **Firmware-Upgrades**

Sie können die Firmware Ihrer Kamera mit der Foscam App aktualisieren, indem Sie die neue Funktion "One-Key-Online Upgrade" verwenden (Öffnen Sie die Foscam App und melden Sie sich bei der Kamera an, wählen Sie "Einstellungen" >Firmware> "Firmware Upgrade").

Sie können die neueste Version auch von unserer offiziellen Website foscam.com/upgrades herunterladen, um Ihre Kamera zu aktualisieren.

#### Sicherheitstipps

- Vergewissern Sie sich vor der Verwendung der Kamera, dass das richtige Netzteil verwendet wird.
- Bitte befestigen Sie die Kamera und die Halterung mit den mitgelieferten Schrauben fest.
- Bitte verwenden Sie das Gerät innerhalb des angegebenen Temperaturbereichs. Wenn die Umgebungstemperatur des Produkts zu hoch oder zu niedrig ist, kann dies zu einem Produktausfall führen.
- Bewahren Sie die Kamera an einem kühlen, trockenen Ort auf, um die Gefahr eines Brandes oder Stromschlags zu vermeiden.
- Bitte bewahren Sie die Kamera außerhalb der Reichweite von kleinen Kindern auf.
- Dieses Produkt ist kein Spielzeug, Kinder sollten es unter Aufsicht von Erwachsenen benutzen.
- Ändern Sie Ihren Standard-Port auf einen größeren Bereich, um die Sicherheit Ihrer Verbindung zu gewährleisten. So ändern Sie den Standardport: Besuchen Sie foscam.com/downloads, um das Benutzerhandbuch anzusehen.
- Überprüfen Sie die Protokolle Ihrer Foscam-Kameras regelmäßig. Foscam-Kameras haben eingebettete Protokolle, die Ihnen mitteilen, welche IP-Adressen auf die Kamera zugreifen.

## Produktleistung

| 2412MHz-2472MHz und 5725MHz-   |
|--------------------------------|
| 5845MHz                        |
| < 18,5dBm                      |
| IEEE802.11b/g/n (2,4GHzIEEE802 |
| .11a/n/ac (5GHz)               |
| DC 5V 1.0A 5W                  |
|                                |

### Technische Unterstützung

Wenn Sie Probleme mit Ihrem Foscam-Gerät haben, wenden Sie sich bitte an den Händler, bei dem Sie das Gerät gekauft haben, oder senden Sie eine E-Mail an das technische Support-Team der Unternehmenszentrale: support@foscam.com.

Ihre wertvollen Kommentare und Vorschläge zur Verbesserung der Foscam-Produkte sind willkommen!

### Garantiebedingungen

Für ein neues Produkt, das im Vertriebsnetz von Alza gekauft wurde, gilt eine Garantie von 2 Jahren. Wenn Sie während der Garantiezeit eine Reparatur oder andere Dienstleistungen benötigen, wenden Sie sich direkt an den Verkäufer des Produkts, Sie müssen den ursprünglichen Kaufbeleg mit dem Kaufdatum vorlegen.

# Die folgenden Punkte gelten als Widerspruch zu den Garantiebedingungen, für die der geltend gemachte Anspruch nicht anerkannt werden kann:

- Verwendung des Produkts für einen anderen Zweck als den, für den es bestimmt ist, oder Nichtbeachtung der Anweisungen für Wartung, Betrieb und Service des Produkts.
- Beschädigung des Produkts durch eine Naturkatastrophe, das Eingreifen einer unbefugten Person oder mechanisch durch Verschulden des Käufers (z.B. während des Transports, Reinigung mit unsachgemäßen Mitteln usw.).
- Natürliche Abnutzung und Alterung von Verbrauchsgütern oder Bauteilen während des Gebrauchs (z. B. Batterien usw.).
- Einwirkung schädlicher äußerer Einflüsse, wie z. B. Sonnenlicht und andere Strahlungen oder elektromagnetische Felder, Eindringen von Flüssigkeiten, Eindringen von Gegenständen, Netzüberspannung, elektrostatische Entladungsspannung (einschließlich Blitzschlag), fehlerhafte Versorgungs- oder Eingangsspannung und falsche Polarität dieser Spannung, chemische Prozesse wie z. B. gebrauchte Netzteile usw.
- Wenn jemand Veränderungen, Modifikationen, Änderungen am Design oder Anpassungen vorgenommen hat, um die Funktionen des Produkts im Vergleich zum gekauften Design zu verändern oder zu erweitern, oder wenn er nicht originale Komponenten verwendet hat.

### EU-Konformitätserklärung

# Angaben zur Identifizierung des bevollmächtigten Vertreters des Herstellers/Importeurs:

Importeur: Alza.cz a.s.

Eingetragener Sitz: Jankovcova 1522/53, Holešovice, 170 00 Prag 7

ID-Nummer: 27082440

#### Gegenstand der Erklärung:

Titel: Foscam Sicherheitskamera

Modell / Typ: Innen QHD IP Sicherheitskamera

#### Das oben genannte Produkt wurde nach der/den Norm(en) geprüft, die zum Nachweis der Einhaltung der in der/den Richtlinie(n) festgelegten grundlegenden Anforderungen verwendet wurde(n):

Richtlinie Nr. (EU) 2014/53/EU

Richtlinie Nr. (EU) 2011/65/EU vč. změn 2015/863/EU

Prag, 28.9.2021

CE

### WEEE

Dieses Produkt darf gemäß der EU-Richtlinie über Elektro- und Elektronik-Altgeräte (WEEE - 2012/19 / EU) nicht über den normalen Hausmüll entsorgt werden. Stattdessen muss es an den Ort des Kaufs zurückgebracht oder bei einer öffentlichen Sammelstelle für wiederverwertbare Abfälle abgegeben werden. Indem Sie sicherstellen, dass dieses Produkt ordnungsgemäß entsorgt wird, tragen Sie dazu bei, mögliche negative Folgen für die Umwelt und die menschliche Gesundheit zu vermeiden, die andernfalls durch eine unsachgemäße Abfallbehandlung dieses Produkts verursacht werden könnten. Wenden Sie sich an Ihre örtliche Behörde oder an die nächstgelegene Sammelstelle, um weitere Informationen zu erhalten. Die unsachgemäße Entsorgung dieser Art von Abfall kann gemäß den nationalen Vorschriften zu Geldstrafen führen.

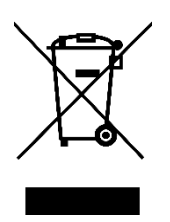